# BD<sup>™</sup> Cytometric Bead Array Software User's Guide

http://www.bdbiosciences.com/ Part No. 334409 Rev. B Version 1.4 April 2003

United States BD Biosciences Customer/Technical Service Tel 877.232.8995 Fax 408.954.2347

Asia Pacific BD Singapore Tel 65.6861.0633 Fax 65.6860.1590 Latin America/Caribbean Tel 55.11.5185.9995 Fax 55.11.5185.9895

Japan Nippon Becton Dickinson Toll free 0120.8555.90 Tel 81.24.593.5405 Fax 81.24.593.5761 Clontech Products Tel 81.3.5324.9609 Fax 81.3.5324.9637 BD Biosciences

Canada

**BD Biosciences** Toll free 888.259.0187 Tel 905.542.8028 Fax 905.542.9391 canada@bd.com

Europe Belaium

Tel 32.53.720.211 Fax 32.53.720.450 contact\_bdb@europe.bd.com © 1999–2003 Becton, Dickinson and Company. All rights reserved. No part of this publication may be reproduced, transmitted, transcribed, stored in retrieval systems, or translated into any language or computer language, in any form or by any means: electronic, mechanical, magnetic, optical, chemical, manual, or otherwise, without prior written permission from BD Biosciences.

BD Cytometric Bead Array software © 1999–2003, Becton, Dickinson and Company. This software is the property of Becton, Dickinson and Company. Each sale of a stored unit of this software grants the purchaser a nontransferable, nonexclusive, personal license. This software may not be duplicated, reproduced, or copied in any form or by any means whatsoever, except as otherwise permitted by law.

BD Biosciences reserves the right to change its products and services at any time to incorporate the latest technological developments. Although this guide has been prepared with every precaution to ensure accuracy, BD Biosciences assumes no liability for any errors or omissions, nor for any damages resulting from the application or use of this information. This guide is subject to change without notice. BD Biosciences welcomes customer input on corrections and suggestions for improvement.

Apple Computer, Inc. makes no warranties whatsoever, either express or implied, regarding this product, including warranties with respect to its merchantability or its fitness for any particular purpose.

BD, the BD logo, BD CellQuest, BD FACSComp, BD FACSConvert, and BD FACSCount are trademarks of Becton, Dickinson and Company.

Macintosh and Mac are trademarks of Apple Computer, Inc., registered in the US and other countries.

PowerPC is a trademark of International Business Machines Corporation.

Microsoft and Windows are registered trademarks of Microsoft Corporation.

For Research Use Only. Not for use in diagnostic procedures.

#### History

| Revision     | Date  | Change made                                                                                                    |
|--------------|-------|----------------------------------------------------------------------------------------------------|
| 11-11031-00  | 12/99 | Initial release                                                                                                    |
| 341775 Rev A | 01/01 | Added installation instructions for all users and application-specific information for Excel 2000 (PC) and 2001 (Mac).                                           |
| 334409 Rev A | 10/02 | Upgraded for compatibility with Mac OS X; added options for parameter mapping,<br>analyzing replicates, formatting the Results Worksheet, and descending curves. |
| 334409 Rev B | 04/03 | Upgraded for compatibility with the BD FACSArray bioanalyzer software and Excel XP on the Windows operating system.                                              |

# Contents

| About This Guide                                 | v  |
|--------------------------------------------------|----|
| Conventions                                      | v  |
| Technical Assistance                             | vi |
| Chapter 1: Introduction                          | 9  |
| BD Cytometric Bead Array (BD CBA)                | 10 |
| Quantitative Analysis                            | 10 |
| Qualitative Analysis                             | 11 |
| System Requirements                              | 12 |
| Hardware                                         | 12 |
| Software                                         | 12 |
| Files                                            | 12 |
| Installation                                     | 13 |
| Installing the Solver Add-In                     | 13 |
| Upgrading BD CBA Software                        | 15 |
| Installing BD CBA Software                       | 16 |
| Increasing Memory Allocation                     | 17 |
| Using BD CBA Software                            |    |
| Using Regional Settings                          | 18 |
| Using Regional Settings on Macinosh              |    |
| Using Regional Settings on Windows               | 19 |
| Chapter 2: Quantitative Analysis                 | 21 |
| Launching BD CBA Software                        |    |
| Beginning Analysis                               | 24 |
| Setting Up Calibration                           |    |
| Entering Calibration Information                 |    |
| Identifying Calibration Files                    | 30 |
| Entering Analyte Labels and Concentration Values | 33 |
| Using the Enter Concentration Values Dialog Box  |    |
| Using the Preferences Worksheet                  | 37 |
| Using the RawData Worksheet                      | 40 |

| Calculating Curves                                                                                                    | 41                                                                                                    |
|----------------------------------------------------------------------------------------------------|----------------------------------------------------------------------------------------------------|
| Calculating MFIs                                                                                                    | 41                                                                                                    |
| Generating Standard Curves                                                                                                    | 44                                                                                                    |
| Calibration Charts                                                                                                    | 45                                                                                                    |
| Analyzing Sample Files                                                                                                    | 50                                                                                                    |
| Analyzing Replicates                                                                                                    | 52                                                                                                    |
| Formatting the Results Worksheet                                                                                                    | 53                                                                                                    |
| Deleting a Sample Row                                                                                                    | 54                                                                                                    |
| Using the PlateView Worksheets                                                                                                    | 54                                                                                                    |
| Color Coding in PlateView                                                                                                    | 56                                                                                                    |
| Copying Results                                                                                                    | 58                                                                                                    |
| Reporting Quantitative Results                                                                                                    | 58                                                                                                    |
| Setting Printing Options                                                                                                    | 58                                                                                                    |
| Customizing Worksheets                                                                                                    | 58                                                                                                    |
| Printing Reports                                                                                                    | 60                                                                                                    |
| Saving Reports                                                                                                    | 62                                                                                                    |
|                                                                                                    |                                                                                                    |
| Chapter 2: Qualitative Analysis                                                                                                    | 65                                                                                                    |
| Chapter 5. Qualitative Analysis                                                                                                    | 05                                                                                                    |
| Launching BD CBA Software                                                                                                    | 66                                                                                                    |
| Launching BD CBA Software         Analyzing Files                                                                                                    | 66<br>67                                                                                                    |
| Launching BD CBA Software         Analyzing Files         Changing Parameter to Process                                                                                                    | 66<br>67<br>71                                                                                                    |
| Chapter 5. Quantative Analysis         Launching BD CBA Software         Analyzing Files         Changing Parameter to Process         Changing Display Options                                                                                                    | 66<br>67<br>71<br>72                                                                                                    |
| Chapter 3. Quantative Analysis         Launching BD CBA Software         Analyzing Files         Changing Parameter to Process         Changing Display Options         Reporting Qualitative Results                                                                                                    | 66<br>67<br>71<br>72<br>73                                                                                                    |
| Launching BD CBA Software         Analyzing Files         Changing Parameter to Process         Changing Display Options         Reporting Qualitative Results         Setting Printing Options                                                                                                    | 66<br>67<br>71<br>72<br>73<br>73                                                                                                    |
| Launching BD CBA Software         Analyzing Files         Changing Parameter to Process         Changing Display Options         Reporting Qualitative Results         Setting Printing Options         Saving Results                                                                                                    | 66<br>67<br>71<br>72<br>73<br>73<br>75                                                                                                    |
| Chapter 3. Qualitative Analysis         Launching BD CBA Software         Analyzing Files         Changing Parameter to Process         Changing Display Options         Reporting Qualitative Results         Setting Printing Options         Saving Results                                                                                                    | 66<br>67<br>71<br>72<br>73<br>73<br>75                                                                                                    |
| Chapter 3. Quantative Analysis         Launching BD CBA Software         Analyzing Files         Changing Parameter to Process         Changing Display Options         Reporting Qualitative Results         Setting Printing Options         Saving Results         Chapter 4: Troubleshooting                                                                                                    | 66<br>67<br>71<br>72<br>73<br>73<br>75<br><b>77</b>                                                                                                    |
| Chapter 3. Quantative Analysis         Launching BD CBA Software         Analyzing Files         Changing Parameter to Process         Changing Display Options         Changing Qualitative Results         Setting Printing Options         Saving Results         Chapter 4: Troubleshooting         Installation and Startup Errors                                                                                                    | 66<br>67<br>71<br>72<br>73<br>73<br>75<br><b>77</b><br>78                                                                                                    |
| Chapter 3. Quantative Analysis         Launching BD CBA Software         Analyzing Files         Changing Parameter to Process         Changing Display Options         Changing Display Options         Reporting Qualitative Results         Setting Printing Options         Saving Results         Chapter 4: Troubleshooting         Installation and Startup Errors         General Software Issues                                                                                                | 66<br>67<br>71<br>72<br>73<br>73<br>73<br>75<br><b>77</b><br>78<br>80                                                                                                    |
| Chapter 3. Quantative Analysis         Launching BD CBA Software         Analyzing Files         Changing Parameter to Process         Changing Display Options         Changing Display Options         Reporting Qualitative Results         Setting Printing Options         Saving Results         Chapter 4: Troubleshooting         Installation and Startup Errors         General Software Issues         Microsoft Excel 98–Specific Errors                                                     | 66<br>67<br>71<br>72<br>73<br>73<br>75<br>75<br>77<br>78<br>80<br>81                                                                                                    |
| Chapter 3. Quantative Analysis         Launching BD CBA Software         Analyzing Files         Changing Parameter to Process         Changing Display Options         Changing Qualitative Results         Setting Printing Options         Saving Results         Chapter 4: Troubleshooting         Installation and Startup Errors         General Software Issues         Microsoft Excel 98–Specific Errors         Gating Issues                                                                 | 66<br>67<br>71<br>72<br>73<br>73<br>73<br>75<br><b>77</b><br>78<br>80<br>81<br>83                                                                                                    |
| Chapter 3. Qualitative Analysis         Launching BD CBA Software         Analyzing Files         Changing Parameter to Process         Changing Display Options         Changing Display Options         Reporting Qualitative Results         Setting Printing Options         Saving Results         Chapter 4: Troubleshooting         Installation and Startup Errors         General Software Issues         Microsoft Excel 98–Specific Errors         Gating Issues         Curve Fitting Issues | <ul> <li>66</li> <li>67</li> <li>71</li> <li>72</li> <li>73</li> <li>73</li> <li>75</li> <li>77</li> <li>78</li> <li>80</li> <li>81</li> <li>83</li> <li>87</li> </ul>                         |
| Chapter 3. Qualitative Analysis         Launching BD CBA Software         Analyzing Files         Changing Parameter to Process         Changing Display Options         Reporting Qualitative Results         Setting Printing Options         Saving Results         Chapter 4: Troubleshooting         Installation and Startup Errors         General Software Issues         Microsoft Excel 98–Specific Errors         Gating Issues         Curve Fitting Issues         Refitting Curves         | <ul> <li>66</li> <li>67</li> <li>71</li> <li>72</li> <li>73</li> <li>73</li> <li>75</li> <li>77</li> <li>78</li> <li>80</li> <li>81</li> <li>83</li> <li>87</li> <li>88</li> <li>88</li> </ul> |
| Chapter 3. Quantative Analysis         Launching BD CBA Software         Analyzing Files         Changing Parameter to Process         Changing Display Options         Reporting Qualitative Results         Setting Printing Options         Saving Results         Saving Results         General Software Issues         Microsoft Excel 98–Specific Errors         Gating Issues         Curve Fitting Issues         Refitting Curves         Reading the FCS File Header                          | <ul> <li>66</li> <li>67</li> <li>71</li> <li>72</li> <li>73</li> <li>73</li> <li>75</li> <li>77</li> <li>78</li> <li>80</li> <li>81</li> <li>83</li> <li>87</li> <li>88</li> <li>89</li> </ul> |

# **About This Guide**

This user's guide describes how to install and use BD<sup>™</sup> Cytometric Bead Array (BD CBA) software for analysis. For information regarding the beads and data acquisition methods, refer to the appropriate data sheet.

First-time users of the software should read Chapter 1 to learn about its features and how to install and start up the software. Instructions for routine users can be found in Chapter 2 and Chapter 3. For troubleshooting, see Chapter 4.

## Conventions

| Table 1    | Table 1   Notice icons |                                                                                                |  |  |  |  |  |
|------------|------------------------|------------------------------------------------------------------------------------------------|--|--|--|--|--|
| lcon       | Notice Type            | Description                                                                                    |  |  |  |  |  |
|            | NOTE                   | Describes important features or instructions.                                                  |  |  |  |  |  |
| $\land$    | CAUTION                | Alerts you to potential loss of data or potential damage to an application, system, or device. |  |  |  |  |  |
| $\bigcirc$ | WARNING                | Alerts you to potential personal injury.                                                       |  |  |  |  |  |
|            | Тір                    | Highlights features or hints that can save time and prevent difficulties.                      |  |  |  |  |  |

The following conventions are used throughout this guide.

**NOTE** Screen captures in this book were made on a PC computer running BD CBA software version 1.4 with Microsoft® Excel 2000, unless otherwise noted. Screen appearance might differ for other versions of BD CBA software and Excel, but the functionality is the same.

# **Technical Assistance**

If you have technical questions or need assistance in solving a problem, try the following:

- Reread the section of the user's guide specific to the operation you are performing.
- See Chapter 4.
- Visit our website at www.bdbiosciences.com/pharmingen/CBA/ for notices, technical bulletins, and troubleshooting tips.
- If additional assistance is required, contact your local BD Biosciences service representative or supplier.

Table 2 Text conventions

| Convention | Use                                                                                                    |
|------------|----------------------------------------------------------------------------------------------------|
| Italics    | New or unfamiliar terms are listed in italics on their first appearance in the text.                                                                                                    |
| >          | The arrow indicates a menu choice. For example, "choose File > Print" means to choose Print from the File menu.                                                                                  |
| Command-X  | Keyboard shortcuts use the Command key ( $\bigstar$ ) in combination with another indicated keystroke. For example, Command-K means to hold down the Command key while pressing the letter $k$ . |

When contacting BD Biosciences, have the following information available:

- software version numbers
- any error messages
- details of recent software performance

For instrument support from within the US, call (877) 232-8995, prompt #2-2.

For support from within Canada, call (888) 259-0187.

For all other countries, contact your local BD Biosciences representative. Refer to our website, www.bdbiosciences.com, for up-to-date contact information.

1

# Introduction

The following topics are covered in this section:

- BD Cytometric Bead Array (BD CBA)
- System Requirements
- Installation
- Using BD CBA Software

# **BD Cytometric Bead Array**

The BD CBA system was created to provide a customer-friendly platform for performing multiplex assays. The system includes reagents, hardware, and software.

Multiplex assays are bead-based flow cytometric immunoassays that can detect multiple analytes in a single sample. Discrimination of the bead-bound analyte is accomplished by flow cytometry using beads that have various sizes or that are labeled with varying levels of fluorochrome. The samples are acquired using general-purpose flow cytometry software such as BD CellQuest<sup>™</sup> software.

The data files are analyzed using BD CBA calibration and analysis software, which is written in the Microsoft Excel Visual Basic for Applications (VBA) programming language. Because Excel 98, Excel 2001, Excel X (Mac®), Excel 2000 and Excel XP (Windows®) differ in how they handle add-ins and help text, separate versions of the BD CBA application exist for use with each of these versions of Excel.

The BD CBA application is in the form of Excel workbooks that contain the worksheets, dialog sheets, workbook-specific code, and BD CBA Add-In file (which contains the compiled VBA code).

Depending on the assay chosen, the software will either provide a quantitative estimate of analyte concentration for assays of eight beads or fewer, or will give a qualitative, positive/negative analysis for mouse isotyping assays based on a user-defined cutoff value.

## **Quantitative Analysis**

Quantitative analysis is used to determine the analyte concentration in a sample file based on known concentration values in a set of standards. BD CBA software provides quantitative analysis for up to eight analytes (beads) per sample file. There can be up to 20 calibration (concentration) levels for the standards, each with up to five replicates. Each concentration level must have the same number of replicates. To perform quantitative analysis, you must acquire (eg, using BD CellQuest or BD FACSArray software) standards of known concentration for each analyte, prepared by serial dilution of a bulk concentrate.

The BD CBA software reads the resulting FCS file, gates the population on forward and side scatter (FSC and SSC), then draws an FL3 histogram. Each of the identified peaks in the FL3 histogram—one for each analyte-bead complex—is assigned a Median or Mean Fluorescence Intensity (MFI) value.

The software performs a log transformation of the data, then fits a curve to the points using either a four-parameter logistic model or a log-log model. You choose which model to use. The calibration curve can be used to obtain estimated concentration values for sample files.

### **Qualitative Analysis**

Qualitative analysis is used to determine the specific type of murine immunoglobulin subclasses found in a sample. Data is acquired using BD CellQuest software (an Experiment document is provided for convenience). The FCS data files are analyzed by BD CBA software, which reports MFI values for FL1 (lambda) and FL2 (kappa) and qualitative (positive or negative) results.

A positive or negative result is reported by determining whether test samples fall above or below a cutoff value. The cutoff value is the MFI of a blank bead multiplied by a user-specified negative threshold value (the default value is 3). BD CBA software provides qualitative analysis for seven beads.

# System Requirements

### Hardware

- Macintosh PowerPC<sup>™</sup>, G3, or G4 computer; or PC running Windows 98, Windows NT 4.0, or Windows 2000
- 64 MB RAM or more
- 2.5 MB free hard disk space
- 16-inch monitor or larger

## Software

- Mac OS version 8.1, 8.6, or 9, or X; Windows 98, Windows NT (32-bit) version 4.0, or Windows 2000; BD FACSConvert software
- Microsoft Excel with the Solver Add-In: Excel 98, Excel 2001, or Excel X for Macintosh; Excel 2000 or Excel XP for Windows
- ▲ CAUTION You might have to custom install the Solver Add-In from your Microsoft Excel installation CD or disks if it is not part of the standard installation. Instructions for installing the add-in can be found in the following section.
- BD FACSComp<sup>™</sup> software

### **Files**

• Flow Cytometry Standard (FCS) 2.0 or 3.0 files

# Installation

Have the following on hand before beginning installation:

- Microsoft Office installation CD
- BD CBA installation CD
- software registration number (found on the Product Registration Card in the user's guide)

## Installing the Solver Add-In

To use BD CBA software, you will need a complete version of Microsoft Excel including the Solver Add-In. You can install these files from your Microsoft Excel installation CD or disks.

- 1 Insert the Microsoft Office CD into the CD-ROM drive.
- **2** Locate the installer for Excel Add-ins.

The type of installer varies depending on your version of Excel. For example, in Excel 98, you use the Value Pack Installer to add other options (Figure 1-1 on page 14).

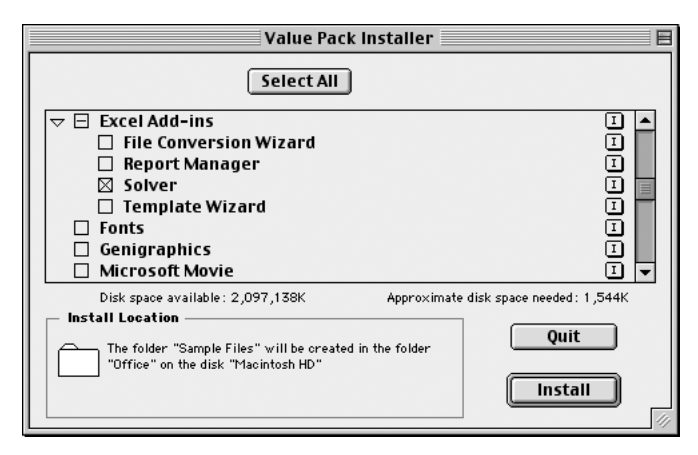

Figure 1-1 Installing the Solver Add-in from the Value Pack Installer (Excel 98)

**3** Select and install the Solver Add-in.

The add-in is installed in the appropriate location.

- Excel 98—Microsoft Office 98:Office:Excel Add-ins
- Excel 2001-Microsoft Office 2001: Office:Add-ins
- Excel X—Microsoft Office X:Office:Add-ins
- Excel 2000—Microsoft Office:Office:Library
- Excel XP—Microsoft Office:Office:Library

## **Upgrading BD CBA Software**

If you have a previous version of BD CBA software installed on your computer, you should uninstall it before installing the new software.

- 1 Insert the BD CBA CD into the CD-ROM drive.
- **2** Double-click the BD CBA Uninstaller icon.
- **3** One or more messages appear on your screen as the uninstaller removes the previous version of BD CBA software. A completion message displays when the process is finished.
- 4 Follow the Instructions for installing BD CBA software.

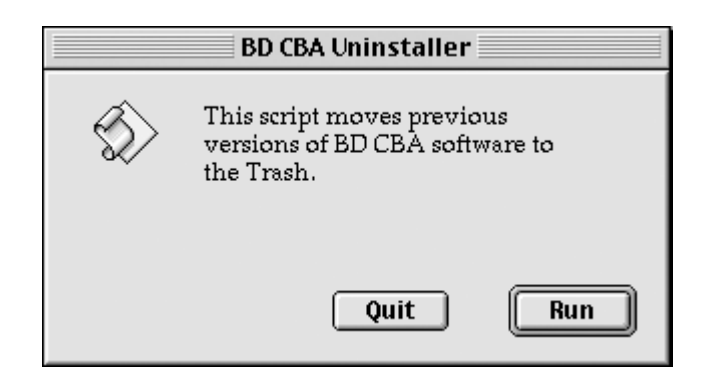

Figure 1-2 Uninstalling the BD CBA Software (Macintosh)

## Installing BD CBA Software

Before installing BD CBA software, install Excel. When you install BD CBA software you will be asked to select the version of Excel that is installed on your system.

- ▲ **CAUTION** The BD CBA Installer installs several files on your computer. Do not rename the files or the application will not function.
  - 1 Insert the BD CBA CD into the CD-ROM drive.
  - **2** Double-click the BD CBA Installer icon.
  - **3** Follow the directions on the screen.
  - 4 When prompted, enter the password from the Product Registration Card.

The BD CBA installer adds the appropriate files to the BD Applications folder and the Microsoft Office folder (Figure 1-2).

 $\triangle$  **CAUTION** To run the software, the BD Applications folder and the Microsoft Office folder must be in the same disk partition on the hard disk.

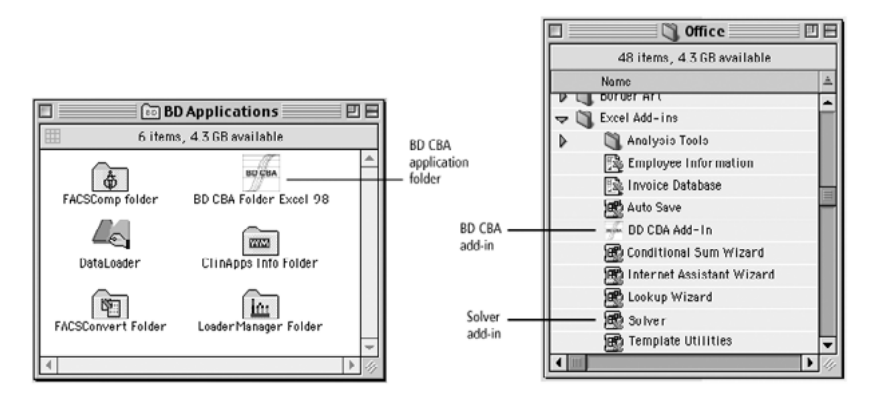

Figure 1-3 BD Applications and Office folder contents

### **Increasing Memory Allocation**

After installation is complete, follow these steps to allocate at least 12 MB RAM to the Microsoft Excel application.

- **NOTE** This is not necessary if you are using a PC or a Mac with OS X. You cannot do this while Microsoft Excel is open.
  - 1 Quit Microsoft Excel, if open.
  - **2** Select the Microsoft Excel application icon.
  - **3** Choose Get Info from the File menu (**¢**-I).

The BD CBA Info dialog box appears.

- 4 Change the Preferred and Minimum RAM allocations to 12288 K each.
  - For MacOS 8.1, the Minimum Size and Preferred Size fields are found in the Memory Requirements area at the bottom right of the Get Info box.
  - For MacOS 8.6 and 9, choose Memory from the Show pop-up menu and increase the numbers in the Minimum Size and Preferred Size fields in the Memory Requirements area.

| Microsoft Excel Info                                                                                                    |
|----------------------------------------------------------------------------------------------------|
|                                                                                                    |
| Microsoft Office 98                                                                                                    |
| Show: Memory 🗧                                                                                                    |
| Kind: application program                                                                                                    |
| Memory Requirements                                                                                                    |
| Suggested Size: 10304 K<br>Minimum Size: 12288 K<br>Preferred Size: 12288 K<br>Note: Hemory requirements will decrease by 4,160 K if<br>virtual memory is turned on. |
| Locked                                                                                                    |

**5** Close the Get Info dialog box.

# Using BD CBA Software

The BD CBA application folder contains workbooks for quantitative analysis and qualitative analysis.

• Use the BD CBA 4Bead Analysis, BD CBA 6Bead Analysis, and BD CBA 8Bead Analysis workbooks for quantitative analysis.

Quantitative analysis is described in Chapter 2.

• Use the BD CBA Isotype Analysis workbook for qualitative analysis.

Qualitative analysis is described in Chapter 3.

# **Using Regional Settings**

BD CBA 1.4 supports international settings for numbers and dates. Set the locale in the Regional Options window in order to use the standard settings.

## **Using Regional Settings on Macintosh**

- 1 From the Apple Menu, select Control Panels.
- 2 Select Numbers and choose a language, such as German or Japanese.
- **3** Click OK.

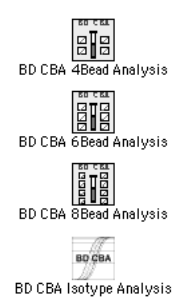

## **Using Regional Settings on Windows**

- **1** Select Start->Select Settings->Control Panels.
- **2** Select Regional Options.

The Regional Options dialog will display.

| jional Options                                                                                                    | ? × |
|----------------------------------------------------------------------------------------------------|-----|
| ionoral Numbers Currency Time Date Input Locales                                                                                                 |     |
| - Settings for the current user                                                                                                    | _   |
| Many programs support international settings for numbers, currencies,<br>times, and dates. Set the locale in order to use the standard settings. |     |
| Your locale (location)                                                                                                    |     |
| German (Germany)                                                                                                    | •   |
| Sorting grder:                                                                                                    |     |
| Dictionary                                                                                                    | -   |
| Menus and dialogs:                                                                                                    |     |
| English                                                                                                    | •   |
| languager.                                                                                                    |     |
| Set default Advanced                                                                                                    |     |
| OK Cancel Appl                                                                                                    | y   |

Figure 1-4 Regional Options Dialog (Windows)

- **3** Select a language from the list, such as German or Japanese.
- 4 Click OK.

# **Quantitative Analysis**

The following topics are covered in this section:

- Launching BD CBA Software
- Beginning Analysis
- Setting Up Calibration
- Entering Analyte Labels and Concentration Values
- Calculating Curves
- Analyzing Sample Files
- Reporting Quantitative Results

# Launching BD CBA Software

The BD CBA 4Bead Analysis, BD CBA 6Bead Analysis, and BD CBA 8Bead Analysis workbooks are used for quantitative analysis.

| Number of Beads | Workbook to Use       | lcon                  |
|-----------------|-----------------------|-----------------------|
| 1-4             | BD CBA 4Bead Analysis | BD CBA 4Bead Analysis |
| 5 or 6          | BD CBA 6Bead Analysis | BD CBA 6Bead Analysis |
| 7 or 8          | BD CBA 8Bead Analysis | BD CBA 8Bead Analysis |

1 Double-click the applicable Microsoft Excel workbook icon.

Microsoft Excel software will launch. A dialog box might appear to alert you that the document contains macros.

| Microsoft Excel                                                                                                    |  |  |  |  |  |
|----------------------------------------------------------------------------------------------------|--|--|--|--|--|
| The workbook you are opening contains macros.<br>Some macros may contain viruses that could be harmful to your computer.                                                                          |  |  |  |  |  |
| If you are sure this workbook is from a trusted source,<br>click "Enable Hacros". If you are not sure and want to<br>prevent any macros from running, click "Disable Macros". <b>Tell Me More</b> |  |  |  |  |  |
| Always ask before opening workbooks with macros                                                                                                    |  |  |  |  |  |
| Enable Macros Do Not Open Disable Macros                                                                                                    |  |  |  |  |  |

**2** If the dialog box appears, click the Enable Macros button.

BD CBA software will launch and the home screen for the chosen workbook appears (Figure 2-1 on page 23).

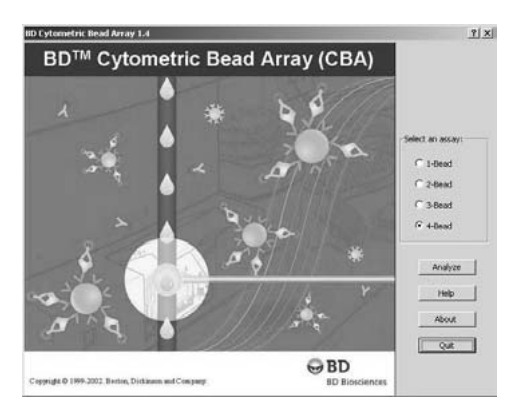

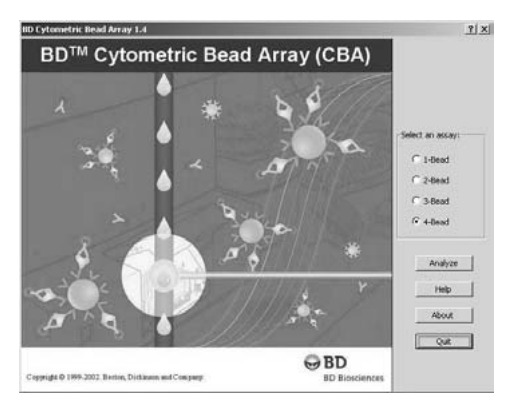

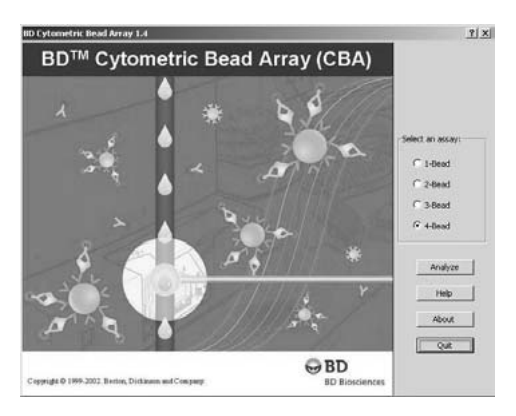

Figure 2-1 4Bead, 6Bead, and 8Bead Analysis home screens

# **Beginning Analysis**

- 1 Select the appropriate number of beads on the BD CBA home screen.
- **2** Click Analyze.

The Quantitative toolbar and a blank RawData worksheet appear (Figure 2-2).

| M   | 🖾 Microsoft Excel - BD CBA 68ead Analysis1 |                         |                                         |                |             |         |         |         |         |         |
|-----|--------------------------------------------|-------------------------|-----------------------------------------|----------------|-------------|---------|---------|---------|---------|---------|
|     | Ele E                                      | dit Yew Insert Format I | ools Data <u>Wi</u> ndow <u>H</u> elp B | D CBA          |             |         |         |         |         | X       |
|     | A                                          | В                       | Ċ                                       | D              | E           | F       | G       | Н       | 1       | J       |
|     |                                            | Update StdCu            | Irves Conv Acros                        | s Row          |             | •       |         | •       |         | •       |
|     | - 1                                        |                         | 12 copj - 10 co                         |                | O By Rep    | By Conc |         |         |         |         |
| 1   |                                            | Calibration S           | standard File Inform                    | ation          | Analyte     | 1       | Analyte | 2       | Analyte | 3       |
| 2   | _                                          | File Name               | Sample ID                               | Acq Date       | pg/ml       | FL2 MFI | pg/ml   | FL2 MFI | pg/ml   | FL2 MFI |
| 3   | 1                                          |                         |                                         |                |             |         |         |         |         |         |
| 4   | 2                                          |                         |                                         |                |             |         |         |         |         |         |
| 5   | 3                                          |                         |                                         |                |             |         |         |         |         |         |
| 6   | 4                                          |                         |                                         |                |             |         |         |         |         |         |
| 6   | 5                                          |                         |                                         |                |             |         |         |         |         |         |
| 8   | 7                                          | BD CBA Quant Analys     | is                                      | ×              |             |         |         |         |         |         |
| 10  | 0                                          | - 嗜國虛区有                 | 🗇 🖬 🏠 ? 🛛 100%                          |                |             |         |         |         |         |         |
| 11  | Q                                          |                         |                                         |                |             |         |         |         |         |         |
| 12  | 10                                         |                         |                                         |                |             |         |         |         |         |         |
| 13  | 11                                         |                         |                                         |                |             |         |         |         |         |         |
| 14  | 12                                         |                         |                                         |                |             |         |         |         |         |         |
| 15  | 13                                         |                         |                                         |                |             |         |         |         |         |         |
| 16  | 14                                         |                         |                                         |                | 1           |         | 1       |         | 1       |         |
| 17  | 15                                         |                         |                                         |                |             |         | 1       |         |         |         |
| 18  | 16                                         |                         |                                         |                |             |         |         |         |         |         |
| 19  | 17                                         |                         |                                         |                |             |         |         |         |         |         |
| 20  | 18                                         |                         |                                         |                |             |         |         |         |         |         |
| 21  | 19                                         |                         | 1                                       |                | 1 - 1 - 1 - |         |         |         |         |         |
| 4 4 | <b>P H</b>                                 | RawData ( Preferences ) | ( Results / Calib6 / PlateVie           | w1 / StdCurve1 | / StdCi   4 |         |         |         |         |         |
| Dra | w + D                                      | 👌 🕒 🗛 🖓 AutoShapes + 🛝  | × 🗆 O 🗎 🖪 :                             | ð • 🖉 • 🛕      | - = = :     | = • •   |         |         |         |         |
| Rea | dy                                         |                         |                                         |                |             |         | ſ       | 1       | JUM 🕅   |         |

Figure 2-2 Quantitative toolbar and RawData worksheet

**NOTE** In Microsoft Excel software, the name of the active worksheet appears as a tab at the bottom of the window.

The toolbar appears free-floating. You can move it or drag it to the toolbar area above the worksheet. Figure 2-3 and Table 2-1 on page 25 describe the functions of the buttons on the toolbar.

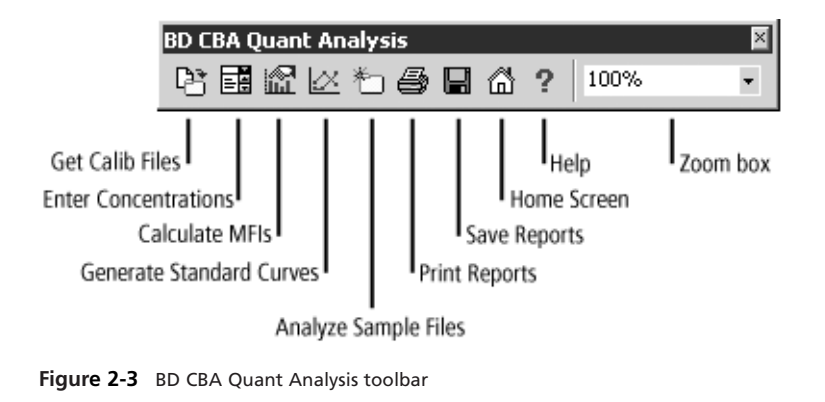

Table 2-1 Quantitative toolbar buttons

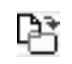

Get Calib Files—displays the Calibration Setup dialog, prompts you to identify the calibration files, and copies the filenames to the workbook.

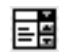

Enter Concentrations—displays a dialog box in which you enter analyte concentration values and labels.

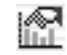

Calculate MFIs—automatically calculates mean fluorescence intensities (MFIs) for all files and analytes.

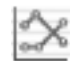

Generate Standard Curves—prompts you to select a curve-fitting model, and generates standard curves.

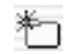

Analyze Sample Files—prompts you to identify the sample files, and calculates MFIs and concentrations.

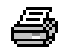

Print Reports—displays a dialog box in which you select the reports to print.

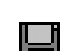

2

Save Reports—displays a dialog box in which you select the reports to save.

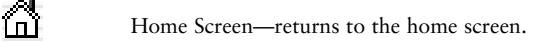

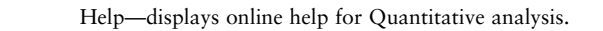

100% Zoom box—magnifies or zooms in on a worksheet to the level selected.

# Setting Up Calibration

## **Entering Calibration Information**

1 Click the Get Calib Files button (P) on the Quantitative toolbar.

The Calibration Setup dialog box appears.

| Calibration Setup                                                                                                    | 212                                                                                                    |
|----------------------------------------------------------------------------------------------------|----------------------------------------------------------------------------------------------------|
| Institution:                                                                                                    | Director:<br>Operator:                                                                                                    |
| Format  Tobes  D PACSArray 96-Well Plate  D D MAS(MPM 96-Well Plate  Reporter Antibody  Fluorescence Parameter:  PL2  MFI Stat:  G Geometric Mean | Parameter Map     Beads & Analytes       PSC     P1     Beads in Mix:       SSC     P2     Bo CBA KR:       P1     P2       P1     P3       P1     P3       P1     P3       P1     P3       P1     P4       Analytes Per Bead Size (small to large):       P1     P1       Predefined Maps:     Size 1       P2     P3       P2     P3       P1     P3       P4     P4 |
| Curve Fitting Model Lot Informa<br>C +Parameter Logistic CBA KR<br>C Log Log Dead Set<br>C Nother Reporter                                        | Lot ID: Exp Date: Lot ID: Exp Date: Lot ID: Exp Date: Lot ID: Exp Date: Lot ID: Exp Date: Cancel OK                                                                                                    |

**2** Use the information in the following sections to enter the necessary information

### **User Information**

- Institution—name of your institution
- Experiment —name of the experiment
- Director—lab director's name
- Operator-flow cytometer operator's name

### Format

- Tubes— data is acquired from tubes
- BD FACSArray 96-Well Plate one or more 96-well plates are acquired with BD FACSArray acquisition software
- BD MAS/MPM 96-Well Plate— one or more 96-well plates are acquired with BD MAS/MPM and CellQuest acquisition software
- Plates number of plates in the experiment. BD CBA software supports up to five plates per experiment.

### **Reporter Antibody**

- Fluorescence—the fluorescence parameter used to label the detector antibodies. MFIs are calculated using this fluorescence parameter. Select FL1 or FL2.
- MFI—method used to calculate MFI. Determine which is most appropriate for your analysis. Refer to your BD CellQuest software user's guide for more information.

### **Parameter Map**

Select the parameter order in which the instrument acquired and saved the data. For example, if the instrument saved data in the following order: FSC, SSC, FL2, and FL1, select P1 for FSC, P2 for SSC, P3 for FL2, and P4 for FL1.

**NOTE** If you are not sure of the parameter order, you can open the FCS file in Excel. The parameters are listed in the order in which they were acquired and saved. Refer to Reading the FCS File Header on page 89 for more information.

Click Use Defaults to set the values to the BD default values (P1, P2, P3, P4, P5).

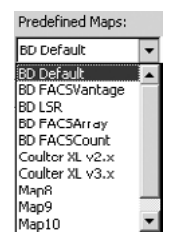

### **Beads & Analytes**

- Beads in Mix—the total number of analytes in the mix. This value matches the assay selected on the home screen; it is preset and cannot be edited.
- BD CBA Kit— the kit used in this experiment. Up to ten kits can be predefined on the Preferences worksheet. The software automatically labels all charts and data columns with the appropriate analyte names based on the kit you select.

| Beads & Analyti | es                                                                     |        |
|-----------------|------------------------------------------------------------------------|--------|
| Beads in Mix:   | 8-Bead Assay                                                           | ~      |
| BD CBA Kit:     | Human Th1/Th2 Cytokine Kit                                             | •      |
| Bead Sizes:     | Default<br>Human Th1/Th2 Cytokine Kit<br>Human Th1/Th2 Cytokine Kit II |        |
| Analytes Per B  | Mouse Th1/Th2 Cytokine Kit<br>Human Inflammation Kit                   |        |
| bize 1          | Mouse Inflammation Kit<br>Human Anaphylatoxin                          |        |
| Size 2          | Human Active Caspase-3 Kit                                             | ▼<br>▼ |
| Size 3          | Y                                                                      |        |

• Bead Sizes—number of bead sizes. The same number of Analytes Per Bead Size pop-up menus are active.

**NOTE** The initial product release from BD Biosciences will have only one bead size. Subsequent product configurations might include several bead sizes.

- Number of Standard Replicates—the number of replicates used to generate the standard curves. Use up to five replicates. Each calibration level (concentration) must have the same number of replicates.
- Analytes Per Bead Size—the number of analytes for each bead size. Size 1 represents the smallest bead; size 5 represents the largest. You can analyze a total of eight analytes with five bead sizes depending on the assay selected.

| Example 1 | Example 2 | Example 3 |
|-----------|-----------|-----------|
| Size 1: 2 | Size 1: 1 | Size 1: 1 |
| Size 2: 1 | Size 2: 2 | Size 2: 1 |
| Size 3: 1 | Size 3: 1 | Size 3: 2 |

For example, if you have a 4-bead assay with three bead sizes, you could have the following Analytes Per Bead Size configurations.

If you have a 6-bead assay with four bead sizes, you could have one of the following Analytes Per Bead Size configurations.

| Example 1 | Example 2 | Example 3 | Example 4 |  |
|-----------|-----------|-----------|-----------|--|
| Size 1: 1 | Size 1: 1 | Size 1: 2 | Size 1: 2 |  |
| Size 2: 1 | Size 2: 2 | Size 2: 1 | Size 2: 2 |  |
| Size 3: 2 | Size 3: 2 | Size 3: 1 | Size 3: 1 |  |
| Size 4: 2 | Size 4: 1 | Size 4: 2 | Size 4: 1 |  |

**NOTE** Not all configurations are shown.

### Lot Information

Refer to the reagent label or kit box for the Lot ID and Expiration Date.

**NOTE** Each time you use the workbook, you will have to reenter these values unless you save the workbook as a template (see page 63).

### **Curve Fitting Model**

- 4-Parameter Logistic—fits the best non-linear curve to the data points after the MFIs are calculated
- Log-Log—fits the best straight line to the data points on a logarithmic scale after the MFIs are calculated
- Neither—does not apply a curve-fitting model initially To apply a curve-fitting model, click the Generate Standard Curves button on the toolbar.

## **Identifying Calibration Files**

Each time you run BD CBA software, the RawData worksheet will be blank. You must locate and define a set of calibration files to begin analysis. Files are listed on the RawData worksheet in the order by which they are named. The software sorts the files by concentration value when it calculates the MFIs.

**NOTE** Name the files such that the concentration values are always ordered from lowest concentration to highest. Follow the naming convention described in the data sheet. Alternatively, to order the files, add a numeric prefix to each file. Numbers are sorted in the following manner: 1, 10, 2, 3...8, 9; and 01, 02, 03...08, 09, 10. In Figure 2-4, the numeric prefix of each file name ensures that the files are ordered from lowest to highest concentration.

1 Click OK in the Calibration Setup dialog box.

A dialog box appears (Figure 2-4 or Figure 2-5).

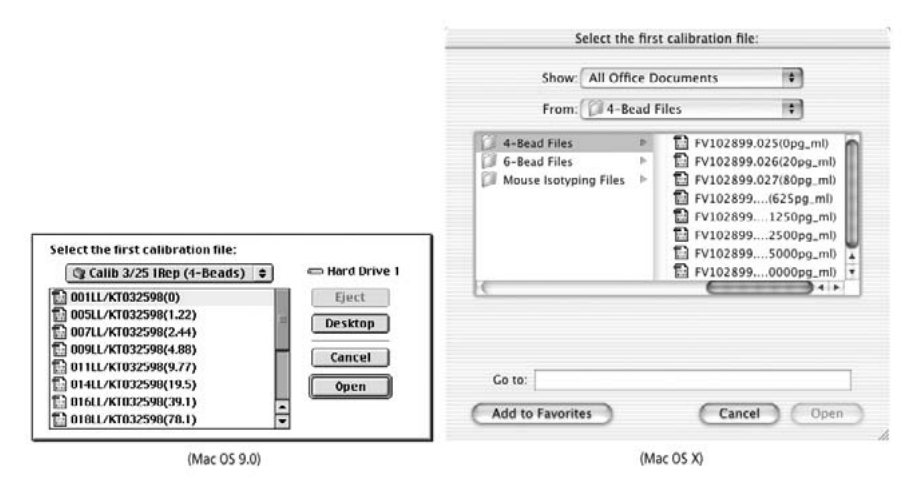

Figure 2-4 Example file order (Mac)

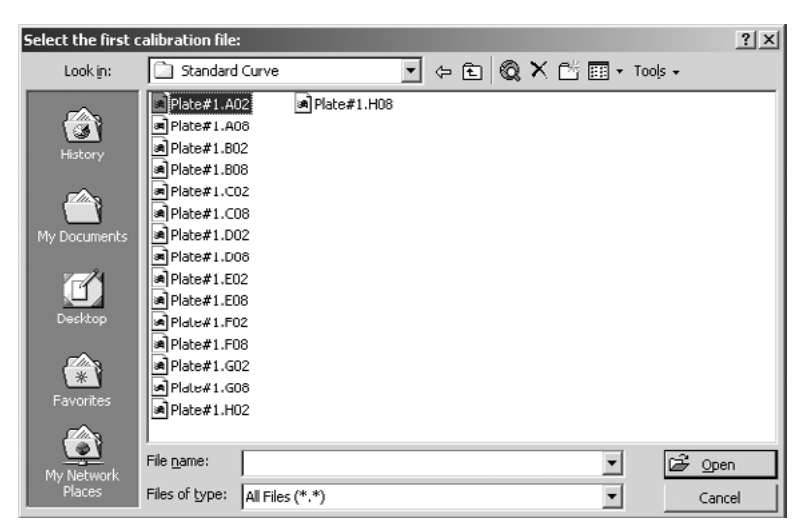

Figure 2-5 Example file order (Windows)

**2** Locate the folder containing your calibration files.

All files in the folder will be analyzed. Folders must contain the following:

- a zero calibrator
- only Flow Cytometry Standard (FCS) version 2.0 or 3.0 calibration files
- files named with at least one alphabetic character in each filename
- for replicates, all files for each replicate

**NOTE** When using BD CBA with Excel 2001 (Macintosh), identify the folder by double-clicking the folder icon rather than using the disclosing triangle to open the folder (see Figure 2-4 on page 30). Otherwise, appropriate files will not be copied to the RawData worksheet.

**NOTE** To analyze files on a Macintosh, use BD FACSConvert<sup>TM</sup> software to convert data files generated by the BD FACSCount<sup>TM</sup> instrument or another manufacturer's flow cytometer to Macintosh-compatible FCS 2.0 data files.

**3** Select the first calibration file, then click Open.

BD CBA software copies all the filenames in the selected folder to the RawData worksheet in the workbook.

The RawData worksheet appears with the filenames and analyte labels.

**NOTE** When new calibration files are entered, previous sample calculation results are cleared.

**NOTE** File names cannot be changed after they are copied onto the worksheet.

| M    | الله المعالم المعالم المعالم المعالم المعالم المعالم المعالم المعالم المعالم المعالم المعالم المعالم المعالم ال                                                                                                    |                                    |              |           |             |            |          |         |       |         |       |         |
|------|----------------------------------------------------------------------------------------------------|------------------------------------|--------------|-----------|-------------|------------|----------|---------|-------|---------|-------|---------|
| E    | l] Elle Edit Yew Insert Format Iools Data Window Help BD CBA                                                                                                    |                                    |              |           |             |            |          |         |       |         |       |         |
|      | Α                                                                                                    | В                                  |              |           | С           | D          | E        | F       | G     | н       |       | J       |
|      |                                                                                                    | Update StdCurves 🔽 Copy Across Row |              |           |             |            | O By Rep | By Conc |       | T       |       | •       |
| 1    |                                                                                                    | Cali                               | bration S    | tandar    | d File Info | rmation    | IFN-y    |         | TNF-α |         | IL-10 |         |
| 2    |                                                                                                    | File N                             | ame          |           | Sample ID   | Acq Date   | pg/ml    | FL2 MFI | pg/ml | FL2 MFI | pg/ml | FL2 MFI |
| 3    | 1                                                                                                    | Plate#1.A02                        |              |           |             |            |          |         |       |         |       |         |
| 4    | 2                                                                                                    | Plate#1.A08                        |              |           |             |            |          |         |       |         |       |         |
| 5    | 3                                                                                                    | Plate#1.B02                        | BD CBA       | Duant An  | alvsis      |            | ×        |         |       |         |       |         |
| 6    | - 4                                                                                                    | Plate#1.B08                        | DY ER        | HALLAN    | to A D      | A 0 100%   |          |         |       |         |       |         |
| 7    | - 5                                                                                                    | Plate#1.C02                        | -0 E         | 1 Mar 162 |             | [1] Y 100% |          |         |       |         |       |         |
| 8    | 6                                                                                                    | Plate#1.C08                        |              |           |             |            |          |         |       |         |       |         |
| 9    | 7                                                                                                    | Plate#1.D02                        |              |           |             |            |          |         |       |         |       |         |
| 10   | 8                                                                                                    | Plate#1.D08                        |              |           |             |            |          |         |       |         |       |         |
| 11   | - 9                                                                                                    | Plate#1.E02                        |              |           |             |            |          |         |       |         |       |         |
| 12   | 10                                                                                                    | Plate#1.E08                        |              |           |             |            |          |         |       |         |       |         |
| 13   | 11                                                                                                    | Plate#1.F02                        |              |           |             |            |          |         |       |         |       |         |
| 14   | 12                                                                                                    | Plate#1.F08                        |              |           |             |            |          |         |       |         |       |         |
| 15   | 13                                                                                                    | Plate#1.G02                        |              |           |             |            |          |         |       |         |       |         |
| 16   | 14                                                                                                    | Plate#1.G08                        |              |           |             |            |          |         |       |         |       |         |
| 17   | 15                                                                                                    | Plate#1.H02                        |              |           |             |            |          |         |       |         |       |         |
| 18   | 16                                                                                                    | Plate#1.H08                        |              |           |             |            |          |         |       |         |       |         |
| 19   | 17                                                                                                    |                                    |              |           |             |            |          |         |       |         |       |         |
| 20   | 18                                                                                                    |                                    |              |           |             |            |          |         |       |         |       |         |
| 21   | 19                                                                                                    |                                    |              |           |             |            | L        | L       |       |         |       | -       |
| 4 4  | II I I RawData / Preferences / Results / Callo6 / PlateWew1 / StdCurve1 / StdCurve1 / Std |                                    |              |           |             |            |          | •       |       |         |       |         |
| Dra  | w v                                                                                                    | R G Autost                         | hapes 👻 📐    | × 🗆 🤇     | ⊇ 🛯 🐗 🖉     | 3 · 2 · A  | -==      | = • 6   | *     |         |       |         |
| Plea | se e                                                                                                    | nter concentral                    | tion values. |           |             |            |          |         |       | 1       | IUM 📃 |         |

Figure 2-6 Example RawData worksheet without concentration and MFI values

# **Entering Analyte Labels and Concentration Values**

#### **Entering Data**

An assay can have up to 20 calibration levels (concentration values), with up to five replicates each and eight analytes. You can enter data in one of two ways:

- using the Enter Concentration Values dialog box (see page 34)
- using the RawData worksheet directly (see page 40)

#### Zero Calibrator

The software operates under the assumption that a file arising from a zero calibrator has been included in the curve-fitting worksheet. If no zero calibrator has been run, the sample with the lowest concentration is substituted for the missing zero calibrator, which might produce results contrary to those expected.

 $\triangle$  CAUTION Absence of the zero calibrator will cause the log-log model to exclude the sample with the lowest concentration from the computation of the regression line.

### **Range of Estimated Concentrations**

For display purposes, all logistic curves are scaled across the range of concentrations (0-100,000) in the data. However, estimated concentrations can only be obtained for sample fluorescence intensities within the range of calibrator intensities or calculated intensities for calibrator concentrations. This is expressed mathematically as follows:

Min (FL<sub>zero calibrator</sub>, fitted FL0) < FLsample < Min (FL<sub>highest calibrator</sub>, fitted FL<sub>highest calibrator</sub>)

where:

fitted FL = the height of the calculated curve at a given concentration

This ensures that the logistic models are not applied to data that is outside the range of the data upon which the models are based.

### **Reporting Out-of-Range Results**

BD CBA software automatically flags all results that fall outside the standard curve for each analyte. The out-of-range result appears in red and is reported as less than or equal to the lowest standard value, or greater than the highest standard value. Additionally, the following message appears in the Comments column: "MFI (2,3) out of range. Adjust dilution and repeat test." The values in parentheses are the index numbers of the analytes that are out of range.

Results are not extrapolated beyond the boundaries of the standard curve.

## Using the Enter Concentration Values Dialog Box

1 Click the Enter Concentrations button ( $\blacksquare$ ) on the Quantitative toolbar.

The Enter Concentration Values dialog box appears (Figure 2-7).

|                                       |         | icem  | iration v | alue  | 5     |       |       |      |  |
|---------------------------------------|---------|-------|-----------|-------|-------|-------|-------|------|--|
| Analyte Labels:                       | IFN-g   | IFN-g |           | TNF-a |       | IL-10 |       | IL-5 |  |
| Decimal places (Conc columns only): 1 |         |       | 1         | \$    | 1     | \$    | 1     | 4    |  |
| 1 FV102899.025(0pg_ml)                | 0       |       | 0         | •     | 0     | •     | 0     | ;    |  |
| 2 FV102899.026(20pg_ml)               | 20      | •     | 20        | •     | 20    | •     | 20    | •    |  |
| 3 FV102899.027(80pg_ml)               | 80      | •     | 80        | •     | 80    | •     | 80    | •    |  |
| 4 FV102899.028(625pg_ml               | 625     | +     | 625       | ŧ     | 625   | +     | 625   | +    |  |
| 5 FV102899.029(1250pg_n               | nl 1250 | •     | 1250      | ;     | 1250  | •     | 1250  | •    |  |
| 6 FV102899.030(2500pg_n               | nl 2500 | •     | 2500      | •     | 2500  | •     | 2500  | •    |  |
| 7 FV102899.031(5000pg_n               | nl 5000 | +     | 5000      | =     | 5000  | ŧ     | 5000  | +    |  |
| 8 FV102899.032(10000pg_               | n 10000 | ¢     | 10000     | ÷     | 10000 | ÷     | 10000 | ŧ    |  |
| 9                                     |         | •     |           | \$    |       | ÷     |       | \$   |  |
| 10                                    |         | (\$   |           | (†)   |       | ÷     |       | ÷    |  |
| 11                                    |         | \$    |           | +     |       | +     |       | ŧ    |  |
| 12                                    |         | •     |           | ÷     |       | Ŷ     |       | ÷    |  |
| 13                                    |         | •     |           | :     |       | ÷     |       | \$   |  |
| 14                                    |         | ¢     |           | ¢     |       | (†    |       | ŧ    |  |
| 15                                    |         |       |           | •     |       | ÷     |       | ŧ    |  |
| 16                                    |         | •     |           | •     |       | ¢     |       | Ŷ    |  |
| 17                                    |         | ÷     |           | \$    |       | •     |       | ¢    |  |
| 18                                    |         | +     |           | (+)   |       | +     |       | +    |  |
| 19                                    |         | •     |           | +     |       | ÷     |       | •    |  |
| 20                                    |         | \$    |           | \$    |       | Ŧ     |       | \$   |  |

Figure 2-7 Enter Concentration Values dialog box

You can enter specific analyte labels, specify the number of decimal places for concentrations values, and define the range of concentrations for each analyte. The values entered for each calibration file are copied to all appropriate worksheets in the workbook.

- Copy Across checkbox—when selected, copies the concentration value you select or enter in the first column across the row
- Clear-clears all fields in the dialog box, including analyte labels
- Edit List—displays a dialog box in which you can edit the concentration values for each analyte (see Editing Analyte Concentrations below)
- 2 Change analyte labels in the first row, if needed.

List analytes from dimmest to brightest bead.

**3** Change the number of decimal places for concentration values, if needed.

Zero, one, two, or three decimal places can be specified.

**4** Choose concentration values from the pull-down menus.

You can also enter a value directly into a field.

**5** Click Continue.

If there are more than 20 calibration files, the Enter Concentration Values dialog box displays them in groups of 20. When you click Continue, the next group of files is displayed.

For example, if you have five calibration levels, each with five replicates, there will be 25 files. The first 20 are displayed in the Enter Concentration Values dialog box when it first appears. When you click Continue, the next five are displayed.

When you click Continue on the last screen of the Enter Concentration Values dialog box, the box closes and the concentration values are copied to the RawData worksheet.

#### **Editing Analyte Concentrations**

You can change the range of concentrations that appear in the pull-down menu for each analyte. It is best to edit these lists before selecting concentration values for each file. **1** Click the Edit List button in the Enter Concentration Values dialog box for the appropriate analyte.

The Edit List dialog box appears (Figure 2-8).

| Edit List for IFN-g                                                                                                    |                       |  |  |  |  |
|----------------------------------------------------------------------------------------------------|-----------------------|--|--|--|--|
| Edit List<br>0<br>20<br>40<br>80<br>156<br>312.5<br>625<br>1250<br>2500<br>5000<br>10000                                 | Add<br>Delete<br>Done |  |  |  |  |
| CAUTION: Adding or deleting items from<br>this list may change values previously<br>entered in the Concentration dialog. |                       |  |  |  |  |

Figure 2-8 Edit List dialog box

**2** To add a value, click Add.

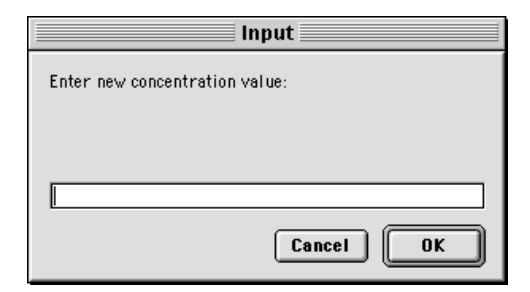

- **3** Enter a new value; then click OK.
- **4** Repeat steps 2 and 3 until you have added all required values.
- **5** To delete a value, select it and click Delete; then click OK.
- $\triangle$  CAUTION Do not delete the blank value, it is used by BD CBA software.
- 6 Repeat step 5 until you have deleted all required values.
- 7 Click Done.

The Edit List dialog box closes, returning you to the Enter Concentration Values dialog box (Figure 2-7 on page 34).

### **Using the Preferences Worksheet**

The Preferences worksheet provides timesaving features for processing BD CBA data. You can you predefine concentration values, analyte labels, and parameter maps and then choose the desired item from a dropdown menu. You can also edit the color palettes that are used on PlateView sheets for color coding wells based on concentration values.

#### **Concentration Values**

You can enter up to ten sets of concentration values. The names and values of these sets can be edited. The first set (Clear) has the special function of clearing concentration columns on the RawData sheet, so you can't change it. You can change the names and values of all other sets, if desired, even if default values are provided by BD.

The concentration set names (row 2) appear in the dropdown lists on the RawData sheet. When you select a name from the list, the associated concentration values are copied to the sheet. If you specify replicates, the concentration values are copied again for each replicate.

|    | B             | C             | D          | E         | F         | G     |
|----|---------------|---------------|------------|-----------|-----------|-------|
| 1  | Concentration | Values        |            |           |           |       |
| 2  | Clear         | 0 - 5000 (10) | 0-5000 (0) | 0 - 10000 | Caspase-0 | Get G |
| 3  |               | 0.0           | 0          | 0         | 0.0       |       |
| 4  |               | 20.0          | 20         | 20        | 23.4      |       |
| 5  |               | 40.0          | 80         | 80        | 47.0      |       |
| 6  |               | 80.0          | 312.5      | 625       | 34.0      |       |
| 7  |               | 156.0         | 625        | 1250      | 187.5     |       |
| 8  |               | 312.5         | 1250       | 2500      | 375.0     |       |
| 9  |               | 625.0         | 2500       | 5000      | 750.0     |       |
| 10 |               | 1250.0        | 5000       | 10000     | 1500.0    |       |
| 11 |               | 2500.0        |            |           | 3000.0    |       |
| 12 |               | 5000.0        |            |           | 6000.0    |       |
| 13 |               | 10.000        |            |           |           |       |
| 14 |               |               |            |           |           |       |
| 15 |               |               |            |           |           |       |

### **BD CBA Analyte Kit Labels**

You can enter up to ten sets of analyte kit labels on this sheet. Some sets may be predefined by BD, but you can change the names and values, if desired (except for the Default list in Column B). The names (row 27) appear in the BD CBA Kit dropdown list on the Calibration Setup dialog. When you select a name from the list, the associated labels are copied to all sheets in the workbook. The kit name is also copied to the Immunoassay field in the experiment information section of the Calib4, Calib6, and Calib8 reports.

**NOTE** The Macintosh does not support unicode characters. Therefore, Greek characters cannot be used in the analyte names.

|    | B              | С             | D               | E             | F                | G                |
|----|----------------|---------------|-----------------|---------------|------------------|------------------|
| 26 | Analyte Kit La | bels          |                 |               |                  |                  |
|    |                | Human Th1/Th2 | Human Th1/Th2   | Mouse Thi/Th2 | Human            | Mouse            |
| 27 | Default        | Cytokine Kit  | Cytokine Kit II | Cytokine Kit  | Inflammation Kit | Inflammation Kit |
| 28 | Analyte1       | IFN-y         | IFN-γ           | TNF-&         | IL-12p70         | TNF-&            |
| 29 | Analyte2       | TNF-0         | TNF-m           | IEN-y         | TNE-#            | MCP-1            |
| 30 | Analyte3       | IL-10         | IL-10           | IL-5          | IL-10            | IL-12p70         |
| 31 | Analyte4       | IL-5          | IL-6            | IL-4          | IL-6             | IL-10            |
| 32 | Analyte5       | IL-4          | IL-4            | IL-2          | IL-13            | IL-6             |
| 33 | Analyte6       | IL-2          | IL-2            |               | IL-8             | IL-1b            |
| 34 | Analyte7       |               |                 |               |                  |                  |
| 25 | An alute 9     |               |                 |               |                  |                  |

#### **Parameter Maps**

You can enter up to ten parameter maps on the Preferences worksheet. The labels (row 39) are displayed in the Predefined Maps dropdown on the Calibration Setup dialog. When you select a map, the parameter dropdowns on the Calibration Setup dialog are filled in by the software.

Default values are provided for the FACSCalibur and recommended values are provided for Coulter XL, BD FACSVantage, BD LSR, BD FACSArray, and BD FACSCount instruments. You can modify any of these values, except the "BD Default" values in Column B.

|    | В            | С              | D     | E           | F            | G               |
|----|--------------|----------------|-------|-------------|--------------|-----------------|
| 38 | Parameter Ma | ps             |       |             |              |                 |
| 39 | BD Default   | BD FACSVantage | BDLSR | BDFACSArray | BD FACSCount | Coulter XL v2.s |
| 40 | PI           | PI             | PI    | PI          | P3           | PI              |
| 41 | P2           | P2             | P2    | P2          | P3           | P2              |
| 42 | P3           | P3             | P3    | P3          | P1           | P5              |
| 43 | P4           | P5             | P5    | P4          | P3           | P6              |
| 44 | P5           | P7             | P7    | P6          | P2           | P4              |

### **Color Palette**

You can edit the default color palettes for shading the wells on the PlateView sheets. The first color palette is used for coloring wells depending on the concentration. The second color palette is used for coloring wells based on the concentration's deviation from the mean.

| 46 | PlateView Col | DIS |
|----|---------------|-----|
| 47 | By Conc Range |     |
| 48 | By Std Dev    |     |

To change the color, click a square then select "Autoshape..." from the Format menu. Select a new Fill Color from the palette and click OK.

| Format AutoSha   | ре                          | ? ×                   |
|------------------|-----------------------------|-----------------------|
| Colors and Lines | Size Properties W           | eb                    |
| Fill             |                             |                       |
| <u>C</u> olor:   | Sem                         | i <u>t</u> ransparent |
| Line             | No Fill                     |                       |
| C <u>o</u> lor:  | Automatic                   |                       |
| Dashed:          |                             | 0.75 pt               |
| Connector:       |                             |                       |
| Arrows           |                             |                       |
| Begin style:     |                             | e: 🔽                  |
| Begin size:      |                             |                       |
|                  |                             |                       |
|                  | More Colors<br>Fill Effects | OK Cancel             |

**NOTE** Not all colors work well for filling cells in the spreadsheet. Colors on the default color palette work best.

### Using the RawData Worksheet

You can enter information only into columns with a gray background on the worksheet.

1 Change analyte labels in the first row, if needed.

| M    | icros | oft Excel - BD CBA 6Bead Ar | nalysis i                                       |                       |          |                 |                     |     | 1 × |
|------|-------|-----------------------------|-------------------------------------------------|-----------------------|----------|-----------------|---------------------|-----|-----|
| E    | Ele   | Edit View Insert Format Io  | ols <u>D</u> ata <u>W</u> indow <u>H</u> elp BD | CBA                   |          |                 |                     | 6   | l × |
|      | Α     | B                           | C                                               | D                     | E        | F               | G                   | Н   | -   |
|      |       | Update StdCu                | rves 🔽 Copy Across                              | Row                   | О Ву Rep | ▼<br>() By Conc | 0-5000 (0)<br>Clear | -   |     |
| 1    |       | Calibration S               | tandard File Informa                            | tion                  | IFN-y    |                 | 0 - 5000 (10)       |     | IL  |
| 2    |       | File Name                   | Sample ID                                       | Acq Date              | pg/ml    | FL2 MFI         | 0 - 10000           |     |     |
| 3    | 1     | Plate#1.A02                 |                                                 |                       |          |                 | Caspase-3           |     |     |
| 4    | - 2   | Plate#1.A08                 |                                                 |                       |          |                 | Set 6               |     |     |
| 5    | - 3   | Plate#1.B02                 |                                                 |                       |          |                 | Set 7               | - 0 |     |
| 6    | - 4   | Plate#1.B08                 |                                                 |                       |          |                 | Set 9               |     |     |
| 7    | - 5   | Plate#1.C02                 |                                                 |                       |          |                 | Set 10              |     |     |
| 8    | 6     | Plate#1.C08                 |                                                 |                       |          |                 | 1250.0              |     |     |
| 9    | - 7   | Plate#1.D02                 |                                                 |                       |          |                 | 2500.0              |     |     |
| 10   | - 8   | Plate#1.D08                 |                                                 |                       |          |                 | 5000.0              |     |     |
| 11   | - 9   | Plate#1.E02                 |                                                 |                       |          |                 | 0.0                 |     |     |
| 4    | ÞÞ    | RawData Preferences         | Results / Calib6 / PlateView:                   | I / StdCur   •        |          | 1               |                     | •   | ١Ē  |
| Dra  | w +   | 🗟 🕝 AutoShapes 🔹 🔪          |                                                 | • <u>#</u> • <u>A</u> | - = = :  | ≓∎∅             | -                   |     |     |
| Plea | se e  | nter concentration values.  |                                                 |                       |          |                 | NUM                 |     |     |

The worksheet lists common analyte labels (IFN- $\gamma$ , TNF, and so on). Click in any of the grayed cells to change the analyte name. Enter specific names (up to 20 characters) from dimmest to brightest bead.

2 Enter new units of concentration in the second row, if needed.

**NOTE** The default is pg/mL.

The new unit labels will be updated automatically in all appropriate locations.

- **3** Enter concentration values.
  - Save time by using the dropdown menus. Select a concentration set from the list and the software automatically fills In the values. When replicates are defined for the calibration standard files, concentration values are copied to the RawData sheet for each replicate. You can specify how these values are copied using the radio buttons labeled "By Rep" or "By Conc".

- If you select By Rep, the software will copy the first concentration value <n> number of times, where <n> is the number of replicates. Then it will copy the next concentration value <n> times, and so on.
- If you select By Conc, the software will copy the concentration set as a group <n> number of times, where <n> is the number of replicates. This is the default value when you first open the workbook.
- When the Copy Across checkbox is selected, the values you enter in column E are copied across the row as you type.
- Click Update StdCurves to copy any changes in concentration values to the Calib and StdCurve worksheets. Use this button only when correcting errors.

If you enter a concentration value incorrectly and then calculate the MFIs, return to the RawData worksheet and click this button. The changes will automatically update the curves without recalculating the MFIs.

# **Calculating Curves**

Calculating the standard curves is a three-step process.

- 1 Median or Mean Fluorescence Intensity values (MFIs) are calculated.
- 2 Curves are calculated based on a model you select.
- **3** The curves are drawn on the calibration charts.
- NOTE Make sure you have entered the concentration values before proceeding.

### **Calculating MFIs**

1 Click the Calculate MFIs button ( $\mathbb{M}$ ) on the Quantitative toolbar.

An alert notifies you that this process might take a few minutes.

2 Click OK.

The MFIs for each file are calculated. If an error occurs, it is noted in the worksheet and calculation continues with the next file in the list.

To calculate the MFIs, BD CBA software

- sorts the files by concentration value
- gates the bead population for each bead size in FSC and SSC
- gates the bead population for each analyte in FL3
- calculates the geometric mean or median for the reporter (FL1 or FL2)
- copies the results to the standard curve reports
- generates curves on standard curve reports using a curve fitting model chosen in the Calibration Setup dialog box

When all files have been processed, the Calibx worksheet—where x is the number of analytes—appears (Figure 2-9 on page 43).

An alert notifies you when the process is complete.

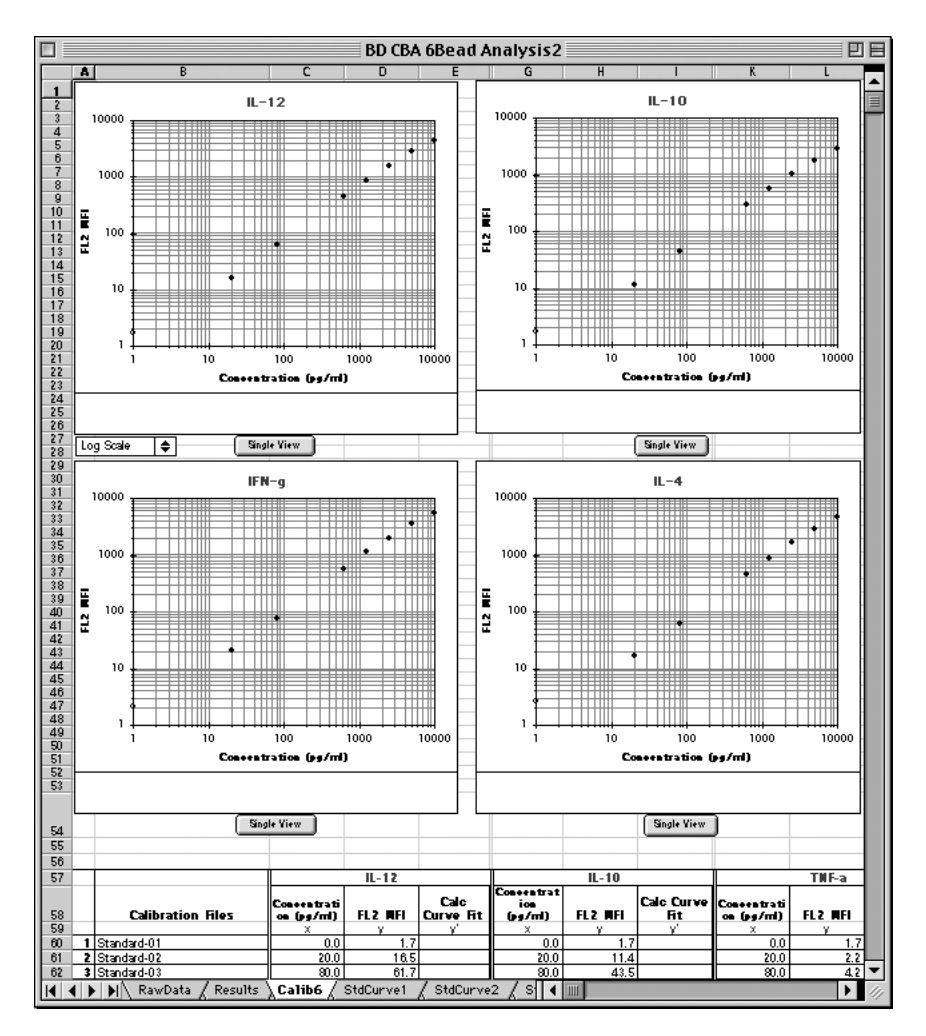

Figure 2-9 Calib6 worksheet before fitted standard curves are calculated

# **Generating Standard Curves**

Standard cuvres are automatically generated by clicking the Calculate MFI's button. Use this button to replot the standard curve, change the curve fitting model, or change the weighting used to generate the standard curves.

1 Click the Generate Standard Curves button (🖄) on the Quantitative toolbar.

The Select a Model dialog box appears.

| Select a Model      |
|---------------------|
| Curve Fitting Model |
| Cancel OK           |

- **2** Choose either 4-Parameter Logistic or Log-Log.
  - 4-Parameter Logistic-fits the best non-linear curve to the data points
  - Log-Log—fits the best straight line to the data points on a logarithmic scale
- 3 Click OK.

Curves are plotted for each analyte. The Calibx worksheet is displayed with the standard curves (Figure 2-10 on page 45).

### **Calibration Charts**

The Calibx worksheet displays charts for each analyte in one group view. You can also scroll down to see the lot information and other parameters.

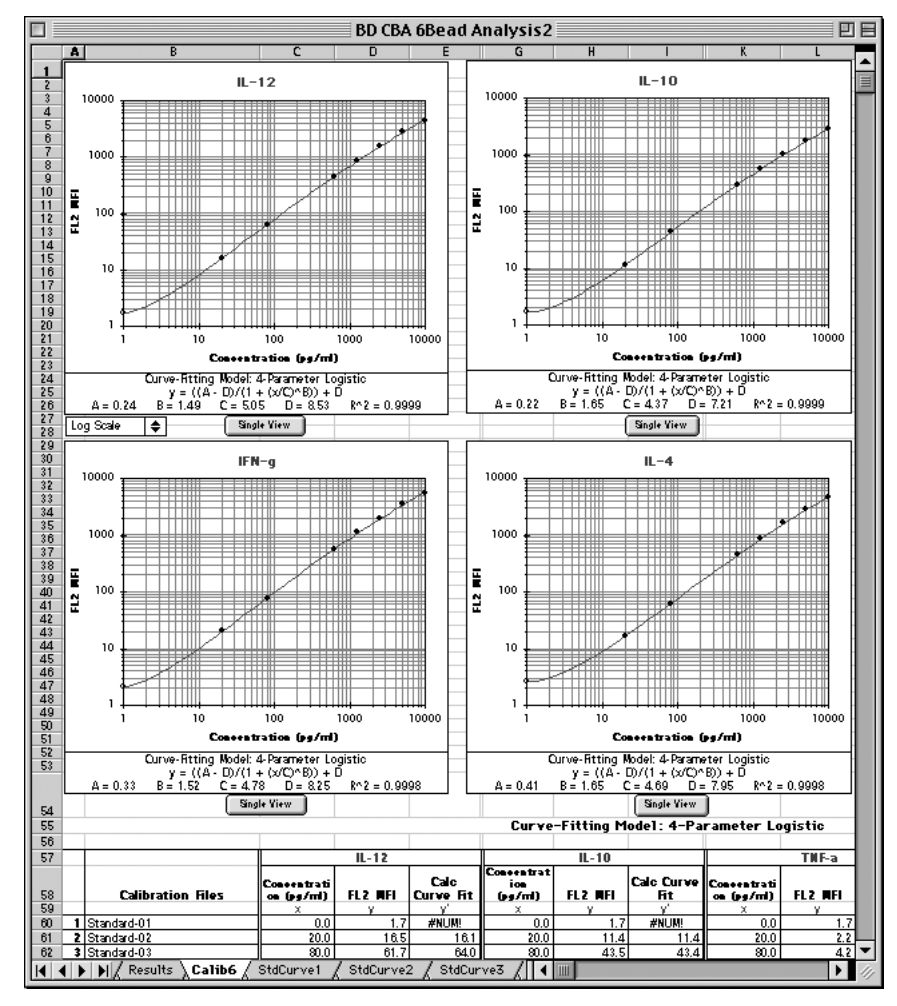

Figure 2-10 Calib6 worksheet after fitted standard curves are calculated

You can view the charts in a logarithmic, semilogarithmic, or linear scale. Choose a scaling method from the scale pop-up menu (Figure 2-11 below).

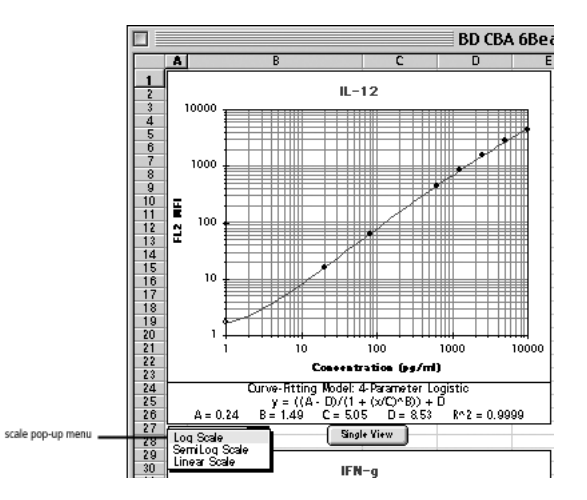

Figure 2-11 Choosing the scaling method

The maximum value for the y-axis is 100,000 to allow for a five-decade log scale. The software automatically scales the x-axis based on the lowest non-zero concentration value and the highest concentration value.

The equation of each graph is displayed below the graph. The equation for each model and the variables used are shown in Table 2-2.

| Model     | Log-Log                                                      | 4-Parameter Logistic                                                                                                    |
|-----------|--------------------------------------------------------------|----------------------------------------------------------------------------------------------------|
| Equation  | $\log y = a \bullet \log x + b$                              | $y = \frac{a - d}{1 + (x/c)^{b}} + d$                                                                                                    |
| Variables | x = concentration<br>y = MFI<br>a = slope<br>b = y-intercept | <ul> <li>x = concentration</li> <li>y = MFI</li> <li>a = y-value at the asymptote at low values of x</li> <li>b = slope</li> <li>c = midpoint between a and d</li> <li>d = y-value at the asymptote at high values of x</li> </ul> |

Table 2-2 Curve-fitting equations and variable definitions

Use the scroll bar to view the calculations for each sample: concentration, MFI, and Calc Curve Fit. Continue scrolling to view information from the Calibration Setup window and the gating parameters.

Click the Single View button or click each StdCurve tab at the bottom of the worksheet to view each chart in more detail (Figure 2-12).

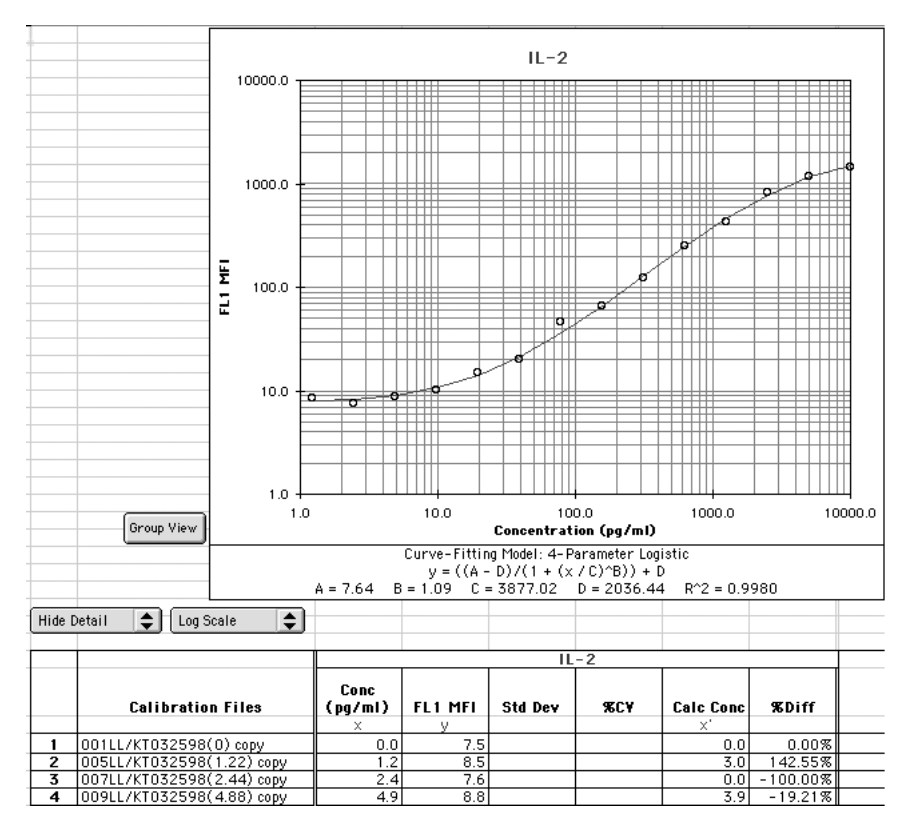

Figure 2-12 StdCurvex worksheet (Single View) for the 4-Parameter Logistic model

The Single View displays the calculated concentrations (Calc Conc) and percent difference (%Diff) from actual values for each calibration curve. When there is more than one replicate, the standard deviation (Std Dev) and percent coefficient of variation (%CV) are also displayed. Use the Show Detail pop-up menu to show or hide details about the samples (Figure 2-13 on page 48).

| 34 | _    |                           |                 |         |         |      |           |         |
|----|------|---------------------------|-----------------|---------|---------|------|-----------|---------|
| 35 | Show | Detail 🌲 Log Scale 🗢      |                 |         |         |      |           |         |
| 36 |      |                           |                 |         |         |      |           |         |
| 37 |      |                           |                 |         | Anal    | yte4 |           |         |
| 38 |      | Calibration Files         | Conc<br>(pg/ml) | FL2 MFI | Std Dev | ЯCY  | Calc Conc | %Diff   |
| 39 |      |                           | ×               | У       |         |      | ×'        |         |
| 40 | 1    | Standard-01               | 0.0             | 3.2     | 0.0     | 0.6  | 23.4      | 2339.2% |
| 41 | 1-1  | 001LL/KT032598(0)         | 0.0             | 3.2     |         |      | 27.3      |         |
| 42 | 1-2  | 001LL/KT032598(0) copy    | 0.0             | 3.2     |         |      | 19.3      |         |
| 46 | 2    | Standard-02               | 1.2             | 3.2     | 0.0     | 1.2  | 28.7      | 2248.9% |
| 47 | 2-1  | 005LL/KT032598(1.22) copy | 1.2             | 3.3     |         |      | 36.0      |         |
| 48 | 2-2  | 006LL/KT032598(1.22)      | 1.2             | 3.2     |         |      | 20.6      |         |
| 52 | 3    | Standard-03               | 2.4             | 3.1     | 0.1     | 2.1  | 0.0       | -100.0% |
| 53 | 3-1  | 007LL/KT032598(2.44) copy | 2.4             | 3.1     |         |      | 0.0       |         |
| 54 | 3-2  | 008LL/KT032598(2.44)      | 2.4             | 3.2     |         |      | 15.0      |         |
| 58 | 4    | Standard-04               | 4.9             | 3.2     | 0.0     | 1.2  | 17.4      | 257.6%  |
| 59 | 4-1  | 009LL/KT032598(4.88) copy | 4.9             | 3.2     |         |      | 26.0      |         |
| 60 | 4-2  | 010LL/KT032598(4.88)      | 4.9             | 3.2     |         |      | 7.3       |         |
| 64 | 5    | Standard-05               | 9.8             | 3.2     | 0.1     | 2.1  | 29.9      | 206.4%  |
| 65 | 5-1  | 011LL/KT032598(9.77) copy | 9.8             | 3.2     |         |      | 15.6      |         |
| 66 | 5-2  | 013LL/KT032598(9.77)      | 9.8             | 3.3     |         |      | 42.4      |         |

Figure 2-13 Details of StdCurvex worksheet

Replicate points are displayed on the single charts (StdCurvex worksheet, Figure 2-14), but not on the group chart (Calibx worksheet, Figure 2-10 on page 45).

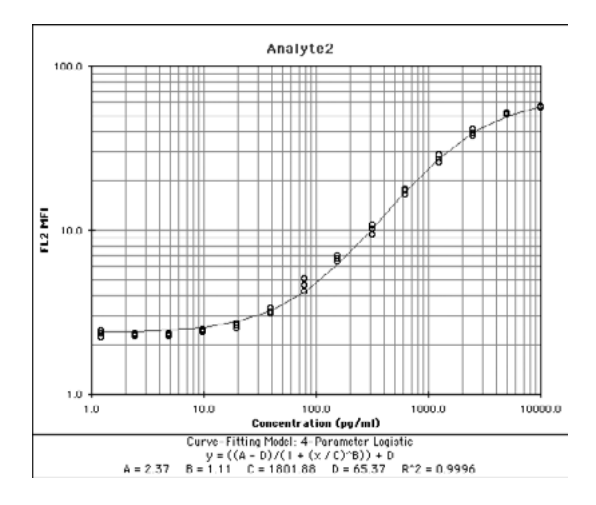

Figure 2-14 StdCurvex worksheet (Single View) with replicates

On the single chart, when you choose to Show Detail, each replicate point and the average of all the replicates are plotted. The values plotted on the group chart are the average of the replicates.

To view the group chart again, click the Group View button.

The Four-Parameter Logistic model supports descending (inhibition) curves as well as ascending curves (Figure 2-15). Individual analytes within an assay may have either ascending or descending curves.

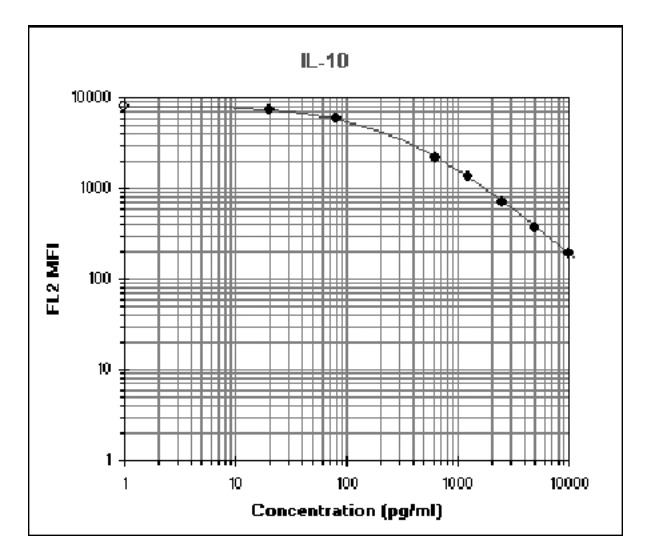

Figure 2-15 StdCurvex worksheet (Single View) of descending curve

# **Analyzing Sample Files**

After you have made the calibration curves, you analyze the sample files. When new calibration files are entered, existing sample results are cleared.

**NOTE** If you attempt to analyze results before completing the calibration curve fitting procedure, no sample results (concentrations) will be shown.

1 Click the Analyze Sample Files button ( $\frac{1}{20}$ ) on the Quantitative toolbar.

An alert notifies you that this process might take a few minutes.

- 2 Click OK.
- **3** Locate and select the first sample file; click Open.

BD CBA software:

- copies the filenames to the Results worksheet
- analyzes each file
- reports the MFI for each analyte
- calculates tube and sample concentrations

An alert notifies you when the process is complete.

4 Click OK.

The Results worksheet (Figure 2-16 on page 51) displays the MFI, tube and sample concentration for each analyte, and the dilution factor for each sample.

|            | 00 | Э                  | 8 8 B                      | D CBA 4Bea      | d Analy         | sis.xlt |               |                 |         |               |               |
|------------|----|--------------------|----------------------------|-----------------|-----------------|---------|---------------|-----------------|---------|---------------|---------------|
| $\diamond$ | A  | В                  | C                          | D               | E               | F       | G             | н               | L       | М             | NE            |
|            |    | Process Replicates | Format                     |                 |                 |         | IFN-g         |                 |         | TNF-a         |               |
| 2          |    | Filename           | SampleiD                   | Acq Date        | Dilut<br>Factor | FL2 MFI | Tube<br>pg/mi | Sample<br>pg/ml | FL2 MFI | Tube<br>pg/ml | Sam;<br>pg/r  |
| 3          | 1  | 05249903_8.002     | 2nd step                   | 24-May-99       | 1               | 3.4     | 5.6           | 5.6             | 2.8     | 5.6           |               |
| 4          | 2  | 052499QS_B.003     | lgG1                       | 24-May-99       | 1               | 3.1     | 4.9           | 4.9             | 2.7     | 5.3           |               |
| 5          | 3  | 052499QS_8.004     | IgGa                       | 24-Mey-99       | 1               | 3.4     | 5.8           | 5.8             | 3.0     | 6.5           |               |
| 6          | 4  | 052499QS_B.005     | lgG2b                      | 24-May-99       | 1               | 3.2     | 5.2           | 5.2             | 2.9     | 5.9           |               |
| 7          | 5  | 052499QS_B.006     | lgG3                       | 24-May-99       | 1               | 3.4     | 5.8           | 5.8             | 2.8     | 5.4           | U             |
| 8          | 6  | 052499Q5_B.007     | lgA                        | 24-May-99       | 1               | 3.2     | 5.2           | 5.2             | 2.7     | 5.3           |               |
| 9          | 7  | 052499QS_B.008     | lgM                        | 24-May-99       | 1               | 3.6     | 6.1           | 6.1             | 3.2     | 7.2           |               |
| 10         | 8  | 052499QS_B.009     | IgE                        | 24-May-99       | 1               | 2.9     | 4.3           | 4.3             | 3.3     | 7.8           |               |
| 11         | 9  | 052499QS_B.010     | IgE                        | 24-May-99       | 1               | 951.7   | 2815.4        | 2815.4          | 3.2     | 7.4           |               |
| 12         | 10 | 052499QS_B.011     | lgG1 mixture               | 24-May-99       | 1               | 281.3   | 795.5         | 795.5           | 2.9     | 5.9           |               |
| 13         | 11 | 052499QS_B.012     | IgG2a mixture              | 24-May-99       | 1               | 3.3     | 5.4           | 5.4             | 122.4   | 577.8         | 51            |
| 14         | 12 | 052499QS_B.auto    | auto                       | 24-May-99       | 1               | 3.3     | 5.3           | 5.3             | 3.0     | 6.4           |               |
| 15         | 13 | 51999Q3_B.011      | lgG3, A, k                 | 19-May-99       | 1               | 2.7     | 3.7           | 3.7             | 697.8   | 3487.8        | 348           |
| 16         | 14 | 51999Q5_B.012      | IgG3, A, I                 | 19-May-99       | 1               | 3.1     | 4.8           | 4.8             | 5.9     | 19.3          | 1             |
| 17         | 15 | 51999QS_B.013      | lgM, A, k                  | 19-May-99       | 1               | 532.8   | 1530.0        | 1530.0          | 6.2     | 20.8          | 2             |
| 18         | 16 | 5199905_B.014      | lgM, A, I                  | 19-May-99       | 1               | 4.5     | 8.7           | 8.7             | 5.7     | 18.4          | 1             |
| 19         | 17 | 51999Q5_B.015      | IgG3, M, A, E              | 19-May-99       | 1               | 276.3   | 781.1         | 781.1           | 552.3   | 2725.5        | 272           |
| 20         | 18 | O D: EN 19 14      | わら日本の                      | 100%            |                 |         |               |                 |         |               |               |
| 21         | 19 |                    |                            | 100%            |                 |         |               |                 |         |               |               |
| 14.4       |    | Results Calib4 Std | Curve1 _ StdCurve2 _ StdCu | urve3 _ StdCurv | e4 Log          | -Log    | -             |                 |         | ).            | () <b>⊳</b> ∰ |
| Read       | ły |                    |                            | Sum=            | 17              |         | ØSCRL I       | O CAPS 0        | NUM     |               | 1             |

Figure 2-16 Results worksheet

5 Enter a new dilution factor in Column E, if necessary.

The dilution factor is set to 1 by default. If you change the dilution factor and want it copied down the column to all samples, select the Copy Down checkbox. When you enter a new dilution factor, the values in the Sample column are adjusted accordingly – the dilution factor is multiplied by the Tube concentration value.

If a sample's MFI result is outside the range of the standard curve for an analyte, BD CBA software notes this in the comments section of the Results worksheet. (See Range of Estimated Concentrations on page 33.) You should rerun the test using a different dilution.

- If the MFI result is below the standard curve range, the sample is too dilute.
- If the result is above the standard curve range, the sample is too concentrated.

# **Analyzing Replicates**

BD CBA software analyzes and provides statistics for replicate samples (Figure 2-17). Replicates are identified by identical SampleID field values. The sample ID can be entered at the time of acquisition or edited within BD CBA software. Samples need not have the same number of replicates as other samples in the batch.

Click the Process Replicates button to start a macro that sorts the result rows by the SampleID, then calculates the statistics and places them on the last row for each group of replicates.

|         | Edit View Insert          | Earmat Tools   |                   |                   | _          | _          |               |                 |        |         |     |            |               |                 |        |         |
|---------|---------------------------|----------------|-------------------|-------------------|------------|------------|---------------|-----------------|--------|---------|-----|------------|---------------|-----------------|--------|---------|
|         |                           | rormac 1006    | Data <u>W</u> ind | ow <u>H</u> elp I | BD CBA     | ۱          |               |                 |        |         |     |            |               |                 |        | 6       |
| 1       | 虚凶もるし                     | ? 7            | 5%                |                   |            |            |               |                 |        |         |     |            |               |                 |        |         |
| η Π     | B                         | с              | E                 | F                 | G          | н          | 1             | J               | к      | L       | м   | N          | 0             | P               | Q      | R       |
|         | Process Replicates        | Format         |                   | Copy Dor          |            |            |               | IF              | N-v    |         |     |            |               | TN              | F-α    |         |
| 2       | Filename                  | Sample ID      | Comment<br>s      | Acq Date          | Faot<br>or | FL2<br>MFI | Tube<br>pg/ml | Sample<br>pg/ml | Mean   | Std Dev | ×CV | FL2<br>MFI | Tube<br>pg/ml | Sample<br>pg/ml | Mean   | Std Dev |
| 3 A04   | High_1_001.fcs            | High_1         |                   | 01-Apr-03         | 1          | 1134.2     | 3672.2        | 3672.2          |        |         |     | 2996.1     | 3046.0        | 3046.0          |        |         |
| 4 D04   | High_1_004.fes            | High_1         |                   | 01-Apr-03         | 1          | 1074.6     | 3475.7        | 3476.7          |        |         |     | 2916.4     | 2953.7        | 2953.7          |        |         |
| 5 E04   | High_1_005.fcs            | High_1         |                   | 01-Apr-00         | 1          | 1114.0     | 3605.3        | 3605.3          |        |         |     | 2969.0     | 3014.9        | 3014.9          |        |         |
| 6 F04   | High_1_008.fcs            | High_1         |                   | 01-Apr-03         | 1          | 1000.0     | 3231.4        | 3231.4          |        |         |     | 2998.4     | 2953.7        | 2953.7          |        |         |
| 7 G04   | High_1_007.fes            | High_1         |                   | 01-Apr-03         | 1          | 1018.2     | 3290.7        | 3290.7          |        |         |     | 2996.1     | 3046.0        | 3046.0          |        |         |
| 0 1104  | High_1_000.ics            | High_1         |                   | 01-Apr-03         | 1          | 1041.3     | 3366.4        | 3366.4          | 3440.3 | 175.3   | 5.1 | 2903.3     | 2930.6        | 2900.6          | 2992.1 | 49.3    |
| 3 A08   | High_2_001/cs             | High_2         |                   | 01-Apr-03         | 1          | 1104.0     | 3572.4        | 3572.4          |        |         |     | 3162.3     | 3240.3        | 3240.3          |        |         |
| 10 E08  | High_2_002.fcs            | High_2         |                   | 01-Apr-03         | 1          | 1060.2     | 3428.4        | 3428.4          |        |         |     | 2956.0     | 2999.5        | 2999.5          |        |         |
| 11 C00  | High_2_003.fcs            | High_2         |                   | 01-Apr-03         | 1          | 1094.1     | 3539.9        | 3539.9          |        |         |     | 3134.0     | 3207.0        | 3207.0          |        |         |
| 12 D08  | High_2_004.fcs            | High_2         |                   | 01-Apr-03         | 1          | 1018.2     | 3290.7        | 3290.7          |        |         |     | 3023.2     | 3077.5        | 3077.5          |        |         |
| 13 E08  | High_2_005.fcs            | High_2         |                   | 01-Apr-03         | 1          | 1065.0     | 3444.1        | 3444.1          |        |         |     | 3078.1     | 3141.5        | 3141.5          |        |         |
| 14 F08  | High_2_006.6s             | High_2         |                   | 01-Apr-03         | 1          | 1027.4     | 3320.8        | 3320.8          |        |         |     | 2813.3     | 2835.1        | 2835.1          |        |         |
| 15 G00  | High_2_007.fcs            | High_2         |                   | 01-Apr-03         | 1          | 1094.1     | 3539.9        | 3539.9          |        |         |     | 3050.5     | 3109.4        | 3109.4          |        |         |
| 16 H08  | High_2_008.fcs            | High_2         |                   | 01-Apr-03         | 1          | 1027.4     | 3320.8        | 3320.8          | 3432.1 | 112.0   | 3.3 | 2942.7     | 2984.1        | 2984.1          | 3074.3 | 131.5   |
| 17 A12  | High_3_001/6s             | High_3         |                   | 01-Apr-03         | 1          | 1124.0     | 2628.6        | 3628.6          |        |         |     | 3219.7     | 3207.9        | 3307.9          |        |         |
| 10 012  | High_3_002.fes            | High_3         |                   | 01-Apr-03         | 1          | 1197.1     | 3000.9        | 3000.9          |        |         |     | 3240.0     | 3342.3        | 3342.3          |        |         |
| 19 C12  | High_3_003.fcs            | High_3         |                   | 01-Apr-03         | 1          | 1134.2     | 3672.2        | 3672.2          |        |         |     | 3023.2     | 3077.5        | 3077.5          |        |         |
| 20 D12  | High_3_004.fos            | High_3         |                   | 01-Apr-03         | 1          | 1094.1     | 2539.9        | 3539.9          |        |         |     | 3162.3     | 3240.3        | 3240.3          |        |         |
| 21 E12  | High_3_005.fcs            | High_3         |                   | 01-Apr-00         | 1          | 1134.2     | 3672.2        | 3672.2          |        |         |     | 3248.8     | 3342.3        | 3342.3          |        |         |
| 22 Ft2  | High_3_006.fes            | High_3         |                   | 01-Apr-03         | 1          | 1175.7     | 3809.9        | 3809.9          |        |         |     | 3278.1     | 3377.1        | 3377.1          |        |         |
| 23 G12  | High_3_007.fos            | High_3         |                   | 01-Apr-03         | 1          | 1170.5     | 3792.4        | 3792.4          |        |         |     | 3337.6     | 3447.9        | 3447.9          |        |         |
| 24 Hft2 | High_3_000.fes            | High_0         |                   | 01-Apr-03         | 1          | 1164.6     | 3706.1        | 3706.1          | 3714.0 | 100.7   | 2.9 | 3307.7     | 3412.0        | 3412.3          | 3010.5 | 116.1   |
| 25 A02  | Low_1_001/cs              | Low_1          |                   | 01-Apr-03         | 1          | 24.4       | 42.7          | 42.7            |        |         |     | 52.3       | 33.1          | 33.1            |        |         |
| 26 B02  | Low_1_002.fes             | Low_1          |                   | 01-Apr-03         | 1          | 27.0       | 52.3          | 53.3            |        |         |     | 59.4       | 39.2          | 39.2            |        |         |
| 27 002  | Low_1_000.fcs             | Low_1          |                   | 01-Apr-03         | 1          | 26.2       | 50.0          | 50.0            |        |         |     | 50.0       | 30.0          | 30.3            |        |         |
|         | B Results / Cally         | 6 / PlateView1 | / StdCurve        | 1 / StdCur        | Wh2 /      | StdCurv    | 13/9          | Curve4          | 79141  |         |     |            |               |                 |        |         |
|         | and the same of a control |                | 1                 | America           | ~ ^        |            | ~ ^ ~         |                 |        |         |     |            |               | NIM             |        |         |

NOTE The rows of grouped replicates have alternating colors of gray and white.

Figure 2-17 Results worksheet with replicate results

### Formatting the Results Worksheet

1 Click the Format button on the Results worksheet.

The Format Options dialog box appears (Figure 2-18).

| esults Sheet Format Options |           |                          | 2           |
|-----------------------------|-----------|--------------------------|-------------|
| Show & Size Columns         |           | Show & Size Statistic Ci | olumns      |
|                             | Col Width |                          | Col Width   |
| Show Filename               | 18.86     | Mean Columns             | 7.57        |
| Show Sample ID              | 18.86     | Std Dev                  | 7.57        |
| Show Patient ID             | 18.86     | %CV Columns              | 7.57        |
| Show Comments               | 30        | Show Statistics C        | olumns      |
| Show Acquisition Date       | 10.29     | Page Setup               |             |
|                             |           | Analytes per page        | 1 💌         |
| Show MFI Columns            | 7.57      | Samples per page         | 43          |
| Show Tube Columns           | 7.57      | % Normal Size            | 75          |
| Show Sample Columns         | 7.57      | Orientation              | 🖸 Portrait  |
|                             |           |                          | C Landscape |

Figure 2-18 Format Option dialog box

- **2** Select the options you want to apply to the Results worksheet.
  - Show & Size Columns—Select the columns that you want to appear on the Results worksheet. Resize the selected columns, if necessary.
  - Show & Size Statistic Columns—Select the Show Statistics Columns checkbox if you want these columns (Mean, StdDev, and %CV) to appear on the Results worksheet. Resize the columns, if necessary.
  - Page Setup—Select the number of analytes to print on each page from the dropdown menu. BD CBA software calculates and displays the Samples per page and %Normal Size, and sets the page orientation.

**NOTE** This automated pagination feature gives a best guess for how the report should be formatted based on the default values. If you change any settings, you might want to use Excel's Print Preview function to view reports before printing them to make sure some data does not overflow page boundaries. You can make adjustments to column widths and use Excel's scaling factor in Page Setup to fit all the data within page boundaries.

• Click the Use Defaults button to set the options to what they were at installation. See Figure 2-18 for default values.

## **Deleting a Sample Row**

You can delete a sample row from the Results worksheet. You cannot delete a sample row after replicates have been processed. If you delete a row and want to get it back, you must reanalyze the files using the Analyze Sample Files button on the Quantitative toolbar.

**1** To delete a sample row, enter "d" in Column A of the Results worksheet. The row is highlighted and a confirmation dialog box appears.

| Microsoft Excel  |     | × |
|------------------|-----|---|
| Delete this samp | le? |   |
| Yes              | No  |   |

**2** Click Yes to delete the row.

### **Using the PlateView Worksheets**

The PlateView worksheets display selected results for up to five microtiter plates per experiment. When you use a 96-well plate format, the software automatically displays the file name and concentration value in each well for the first analyte. To change the information displayed in the wells, check the desired checkboxes then select an analyte from the dropdown menu or click the Refresh button.

| 23 | 6  | 100         | 108          |                    | ? 50%         |               | •              |                   |               |              |                |               |               |
|----|----|-------------|--------------|--------------------|---------------|---------------|----------------|-------------------|---------------|--------------|----------------|---------------|---------------|
| 1  | A. |             | 0            | Ð                  |               | r             | a              | н                 | 1             | 1            | к              | L             | н             |
| 1  |    | Institution | c            | <b>BD Bioscier</b> | ices          |               |                | Report Da         | ite:          | 09-Apr-03    |                | 0.0005+0.001  |               |
| 1  |    | Director:   |              | Rudi Varro, R      | PhD           |               |                | Acquisitio        | n Date:       | 16-Oot-02    |                | 0.0051a 0.01  |               |
|    |    | Operator:   |              | Frank Vegh         |               |               |                |                   |               |              |                | 0.011+0.1     |               |
|    |    | Experimen   | A:           | MASIMPM            |               |               |                | <b>Results</b> to | Report:       | -            |                | 0.1ml         |               |
|    |    |             |              |                    |               |               |                |                   | -             | P FL Bar     |                | 51+10         |               |
|    |    | Software:   |              | 1447 2003-0        | 4-00 (Excel 2 | 000)          |                |                   |               | T Least 10   | CalerWallz     | 90 ta 100     | 0             |
|    |    | Analytes:   |              | 6                  |               |               |                |                   |               | P Constantin |                | 100 to 1000   |               |
|    |    | Bead Size   | S:           | 1                  |               |               |                |                   |               | E HR         | Robook         | 1000 1- 10000 |               |
|    |    | Units:      |              | pgiml              |               |               |                |                   |               | Excep.       |                | Treve te      |               |
|    |    |             |              |                    |               |               |                | u - De cult       |               |              |                |               |               |
| ŝ  |    | 1           | 2            | >                  | •             |               | 4              | 1                 |               | •            | 90             | 11            | 8             |
| 1  |    | Plote#1.415 | Play#1AIX    | Pine 81,440        | Plau#LAN      | Plote \$1,415 | Piete#LAH      | Plate#1.842       | Fire#LAN      | Plate 81,445 | Plate#1.810    | Pine#1Att     | Plote81.452   |
|    | A  |             |              |                    |               |               |                |                   |               |              |                |               |               |
|    |    | 1015        | 0.0          | 1155.5             | 118.5         | 8193          | 145.5          | 8.555             |               | 1.33         | 9495.1         |               | 54.04.9       |
| 1  |    | Plate#5.005 | Plate 01.042 | Piece #1.843       | Plata#1.D04   | Plate#1.045   | Plata#1.D04    | Plate#5.847       | Piete#1.D00   | Plate#1.005  | Plate#1.010    | Plane#1.011   | Plate #1.812  |
|    |    |             |              |                    |               |               |                |                   |               |              |                |               |               |
|    | 1  | 9650.7      | 20.0         | 1702.0             | 1144.4        | 5669.9        | 194.4.2        | 1629.1            | 20.0          | 1626.5       | 9600.7         | 1.9           | 1511.5        |
| ł  | -  | FiredUCto   | FireALCOR    | Fires \$1.000      | FireALCost    | Figure Cold   | Figure \$1.004 | Fires \$1 Cd2     | Firestical    | Firedices    | Figure 81 City | FloreFLOID    | FiredUCD      |
|    |    |             |              |                    |               |               |                |                   |               |              |                |               |               |
|    | ٩  | 9699.3      | 10.0         | 1762.3             | 9650.7        | 1725.4        | 1425.5         | 9612.1            | 10.0          | 1600.7       | 1576.3         | 1.9           | 1511.5        |
| ł  | -  |             | AL           |                    |               |               |                |                   |               |              |                |               |               |
|    |    | P106-81.009 | P145-81.082  | Plats \$1,003      | Platetione    | P101281.005   | PlataTLDB      | Plata 81,002      | Plate \$1.000 | Place 1004   | P104-81.0790   | Platastiph    | Plana B1012   |
|    | D  | 9145.4      | 19.5         | 1715.5             | 9630.5        | \$511.5       | 1443.5         | 1515.2            | 19.5          | 1693.3       | 1524.5         |               | 1610.5        |
|    |    |             |              |                    |               |               |                |                   |               |              |                |               |               |
|    |    | P146481.005 | Plauettenz   | Plata#1.003        | Plate \$1,004 | Plata 81,005  | Plata 81.006   | Plata 81,002      | P141+81.001   | PlataBLEDS   | Plata 81,010   | P144481.011   | PlataBLER     |
|    | τ  |             |              |                    |               |               |                |                   |               |              | -              |               |               |
|    |    | 1, 31, 5    | 643.8        | 1051.1             | 1625.5        | 165.5         | 106.6          | 1516.0            | 625.0         | 1628.1       | 20442          | 147           | 5450.0        |
|    |    | Play #1505  | PLAUELTIN    | Place #1,703       | Playetter     | Plate #1,705  | Plate #1,704   | Plata \$1,507     | Playetro      | Plau #1504   | Playetre       | PIAUELETE     | PLANELFIC     |
|    |    |             |              |                    |               |               |                |                   |               |              |                |               |               |
|    | 1  | 1748.8      | 1250.0       | 1564.2             | 1412.2        | 1796.5        | 1976.3         | 1663.5            | \$250.0       | 1916.0       | 1976.3         | e+9           | 1544.5        |
| ł  | -  |             | BL           |                    | Dia Maria     |               | PL             |                   | R             |              |                | 21 - 21 - 21  | BL            |
|    |    | CITY CONT   | 11111111111  |                    | 111241.014    |               | Print PLOPE    |                   |               |              |                | 211211201     | - 100 - 1.012 |
|    | ٩  | \$638.5     | 2500.0       | 9676.3             | 1576.3        | 1548.3        | 1625.5         | 1564.2            | 2500.0        | 1625.5       | 1564.2         | 4.0           | 1548.3        |
| 1  |    |             |              |                    |               |               |                |                   |               |              |                |               |               |
|    | 1  | Plote#1,005 | Plate #13Hi2 | Plate \$1,000      | Plote#13004   | Plote#1,HIS   | Plete#1306     | Plate#1,007       | Piete#1300    | Plate #1,005 | Plote#5,HH     | Pine#1.Htt    | Plate@1082    |
|    | н  | 1000.0      | 5000 B       |                    |               | 10.44         |                |                   |               |              | -              |               |               |
|    |    | 1102.3      | 5000.0       | 1196.5             | 1676.3        | 1934.4        | 1007.0         | 1949.3            | 5000.0        | 1912.4       | 1992.2         |               | -540.3        |

Figure 2-19 PlateView sheet color coded by concentration value

 Results to Report—Select an analyte from the list. The information in each well is automatically updated.

**NOTE** If the Tubes radio button is selected on the Calibration Setup dialog, an error message displays when you select an analyte.

- File Name—Check this box to display the FCS file name in row one of each well.
- Sample ID—Check this box to display the sample ID in row two of each well.
- Concentration—Check this box to display the concentration value in row three of each well.

**NOTE** Concentration units are displayed in the Units field of the report header.

- MFI—Check this box to display the MFI in row four of each well.
- Well ID—Check this box to display the well ID in row one of each well.
- Color Wells Displays the Color Code Wells dialog for specifying how wells should be colored.
- Refresh —refreshes the view after you make changes to the checkboxes or the color palette.

# **Color Coding Wells in PlateView**

The Color Code Wells dialog lets you choose from three options for coloring wells on the PlateView sheets.

| C By conce | ntration rang | je    |      |        |       | Use Defaults |
|------------|---------------|-------|------|--------|-------|--------------|
| From       |               | То    |      | From   | _     | To           |
| 0.0001     | -> 0.         | 001   | 6    | 10     | ->    | 100          |
| 0.001      | -> 0.         | 01    | 7    | 100    | ->    | 1000         |
| 0.01       | *> 0.         | 1     | 8    | 1000   | ->    | 10000        |
| 0.1        | -> 1          |       | 9    | 10000  | ->    | 100000       |
| 1          | -> 10         | )     | 10   | 100000 | •>    | 1000000      |
| C By stand | ard deviation | 1     |      |        |       | Use Defaults |
| Mean 16    | 29.18         | -1 SD | 1542 | .43    | + 15D | 1715.93      |
| Std Dev 86 | .75           | -2 SD | 1455 | .68    | + 250 | 1802.67      |
|            | and and a     | -3.90 | 1368 | 93     | + 350 | 1889.42      |

- Don't color code —wells are not colored. This is the default value.
- By Concentration Range —wells are colored according to which range the concentration value falls within. Ten default ranges are provided, but you can change any of these values, if desired. Click the Use Defaults button to revert to the default ranges and colors.
- By Std Dev from Mean —wells are colored depending on how many standard deviations the concentration is from the mean. BD CBA software automatically calculates the mean and standard deviation values for a plate. These cannot be edited by the user.
- Exclude Standards —Calibration standards are excluded from the mean and standard deviation calculations by default. If you want the standards included in the calculation, uncheck the "Exclude Standards" checkbox. If standards are excluded, the wells containing standard results are not colored.

You can temporarily change a color by clicking a colored square and selecting Autoshape from the Format menu (see Figure x-x). Alternatively, you can permanently change the colors by editing the color palette on the Preferences sheet.

Out-of-range results are displayed in red font on a white background.

|                | 1ic  | rosoft Ex        | cel BD C          | BA 6Bead          | Analysis                 | 1                 |                  |              |              |                |                   |                |                | 1× |
|----------------|------|------------------|-------------------|-------------------|--------------------------|-------------------|------------------|--------------|--------------|----------------|-------------------|----------------|----------------|----|
| 12             | Ei   | e <u>E</u> dit ⊻ | iew <u>I</u> nser | t F <u>o</u> rmat | <u>T</u> ools <u>D</u> a | ata <u>W</u> indo | w <u>H</u> elp B | BD CBA       |              |                |                   |                | 6              | Ľ× |
| 2              | E    |                  | 1 <b>6</b>        | 86                | ? 50%                    | ,                 | •                |              |              |                |                   |                |                |    |
|                | A    | В                | c                 | D                 | Ε                        | F                 | G                | н            | - I          | J              | к                 | L              | м              | -  |
| 1              | -4   | Institution      | c                 | BD Bioscie        | nces                     |                   |                  | Report D     | ate:         | 09-Apr-03      |                   | -1SD (1542.4)  |                |    |
| 2              | _    | Director:        |                   | Hudi Varro,       | PhD                      |                   |                  | Acquisitio   | on Date:     | 16-Uct-02      |                   | +1SD (1715.9)  |                | _  |
| 5              | _    | Operator:        | -                 | Frank Vegh        |                          |                   |                  |              |              |                |                   | -2.5D (1455.T) | <u> </u>       | _  |
| -              | -    | Esperimen        | it:               | MASIMPM           |                          |                   |                  | Results to   | o Report:    | 198 v 📼        |                   | +25D (1902.7)  | 4              |    |
| 5              | -    | 0                |                   | 44-70000.0        | 1.00 (5                  | 2000              |                  |              |              | P fileHane     | CalacMalle        | -25D (1262.4)  | 8              |    |
| 6              |      | Software:        |                   | L4a7 2003-0       | 4-08 (EXCel 2            | 000               |                  |              |              | C Sample ID    | Calar in Provinci | +350 (1089.4)  |                |    |
| 7              | -    | Analytes:        | _                 | b<br>1            |                          |                   |                  |              |              | Convelection   | P. C. al          | Mean (1629.2)  |                | -  |
| *              | -    | Deau Size        | 5:                | n almi            |                          |                   |                  |              |              |                |                   | 50(86.7)       |                |    |
| 9              | -    | onics:           |                   | pgnin             |                          |                   |                  |              |              | I wears        |                   |                |                |    |
| 10             |      |                  |                   |                   |                          | F                 | Plate#1: IF      | N-∥ Result   | s            |                |                   |                |                |    |
| 11             | _    | 1                | ۷                 | 3                 | 4                        | >                 | 6                | (            | 8            | 9              | 10                | 11             | 12             | _  |
| 12             |      | Platest ant      | Plate 21 602      | Plate 1 Ant       | Plate \$1 6nd            | Plata21 005       | Plate 21 Ans     | Plate #1 607 | Plat.21 682  | Plate \$1 GR   | Plate \$1 410     | Plata 21 611   | Plate 21 612   | -  |
| 14<br>1F       | ٥    | 1831.5           | 0.0               | 1755.5            | 1715.5                   | 1689.3            | 1669.9           | 1625.5       | 0.0          | 1625.5         | 1695.8            | c-0            | 1606.9         |    |
| 16             |      | Plate#1.801      | Plate#1.802       | Ploto\$1.B03      | Plata\$1.804             | Plate#1.B05       | Ploto \$1.806    | Plate#1.807  | Plate#1.BIS  | Ploto \$1.809  | Plate#1.B10       | Plate#1.B11    | Ploto#1.B12    |    |
| 17             | в    | 1650.1           | 20.0              | 1742.8            | 1644.4                   | 1669.9            | 1964.2           | 1634.1       | 20.0         | ная.9          | 1600.T            | c-0            | 1944.9         |    |
| 20             |      | Plate#1.C01      | Plate#1.C02       | Ploto#1.003       | Plate\$1.004             | Plate#1.C05       | Ploto\$1.006     | Plate#1.C07  | Plato#1.088  | Ploto#1.009    | Plate#1.C10       | Plate#1.011    | Ploto#1.012    | -  |
| 22<br>23       | C    | 16.84 3          | 28 A              | 1702 3            | 1650 7                   | 1735 d            | 1625 5           | 1617.1       | 20.0         | \$600.7        | 1576.3            | ~.0            | 1522 5         |    |
| 24             |      | Ploto#1.D01      | Plate#1.002       | Plete#1.D03       | Plate\$1.004             | Plate#1.005       | Pleto\$1.006     | Plate#1.007  | Plate#1.D08  | Ploto \$1.009  | Plate#1.D10       | Plate\$1.D11   | Plete#1.D12    |    |
| 25<br>26<br>27 | D    | 1845.6           | 312.5             | 1715.5            | 1638.1                   | 1588.5            | 1663.5           | 1505.2       | 312.5        | 1689.3         | 1528.5            | c-0            | 1613.1         |    |
| 28             |      | Floto & LEOI     | Place#1.002       | Piece#1.203       | Plate+LE04               | Flase#1.003       | Pieco+I.E05      | Plate#LEOT   | Place#1.000  | Floto#1.203    | Plate # I.E 10    | Place-01.011   | Piero + I.E IZ |    |
| 30             | E    | 1638.1           | 625.0             | 1859.9            | 1625.5                   | 1625.5            | 1552.2           | 1516.8       | 625.0        | 1638.1         | 1564.2            | e-0            | 1493.7         |    |
| 32             | T    | Plate \$1 FO1    | Plate#1 F02       | Plate #1 Fit3     | Plate \$1 Fild           | Plate#1 Fits      | Plate #1 Fits    | Plate#1F07   | Plate#1 Fils | Plate \$1 Fits | Plate#1F10        | Plate#1F11     | Plate #1 F12   |    |
| 33<br>34<br>35 | F    | 1748.8           | 1250.0            | 1564.2            | 1412.2                   | 1796.5            | 1576.3           | 1663.5       | 1250.0       | 1516.8         | 1576.3            | c-0            | 1588.5         |    |
| 36             |      | Ploto#1.G01      | Plate#1.602       | Ploto#1.G03       | Plata#1.604              | Plate#1.605       | Ploto\$1.606     | Plate#1.607  | Plate#1.GI8  | Ploto#1.G09    | Plate#1.610       | Plate#1.G11    | Pleto#1.G12    |    |
| 37             | G    | 1634.1           | 2508.0            | 1616.3            | 1916.3                   | 1540.3            | 142.5.5          | 1964.2       | 2500.0       | 1429.9         | 1964.2            | c+0            | 1940.3         |    |
| 40             | +    | Plate#1.H01      | Plate#1.H02       | Plate \$1.H03     | Plate\$1.H04             | Plate#1.H05       | Ploto \$1.H05    | Plate#1.H07  | Plato#1.H08  | Ploto#1.H09    | Plate#1.H10       | Plate#1.H11    | Ploto#1.H12    |    |
| 41<br>47<br>42 | н    | 1702 3           | 5008.0            | 1746.5            | 1676 3                   | 1534 4            | 1dd% d           | 1540 3       | 5000.0       | 1527 4         | 1962 2            |                | 15dA 3         |    |
|                |      | N Res            | sults / Ca        | lib6 ) Plate      | eView1 /                 | PlateView2        | : / StdCu        | rve1 / St    | d   4        |                |                   |                | Þ              | īĽ |
| Rea            | aul) | (                |                   |                   |                          |                   |                  |              |              |                |                   | JM             |                | 1, |

Figure 2-20 PlateView sheet color coded by standard deviation

# **Copying Results**

You can copy results from PlateView columns AA through AF to another Excel spreadhsheet to do further analysis, such as display histograms or calculate statistics. The results are in listed in alphabetical order by plate and well ID.

# **Reporting Quantitative Results**

BD CBA software offers a variety of ways to report and save your results. You can customize report headers and footers and print the reports of interest. You can save one or more worksheets separately or save the entire workbook.

## **Setting Printing Options**

You can customize report headers and footers to print additional information such as the name of your institution, lab director, and other site-specific information. You can also change the default paper size from US Letter to A4, for example.

There are two ways to customize reports.

- Page Setup dialog box under the File menu—sets printing options for the current worksheet only.
- Print Reports button on the Quantitative toolbar—sets printing options for the entire workbook.

**NOTE** To make your changes become the default options for the software, save your workbook as a template as described on page 63.

#### **Customizing Worksheets**

- **1** Select Page Setup from the File menu.
- 2 Click the Header/Footer tab to display the setup options (Figure 2-19).

| Page Setup                                                    |
|---------------------------------------------------------------|
| Page Margins Header/Footer Sheet                              |
| Cabe BD CBA Quantitative Analysis 12/3/00 Print Print Preview |
| Header:<br>Calib6, BD CBA Quantitative Analysis, 12/3/99      |
| Custom Header Custom Footer                                   |
| Footer:<br>BD Biosciences, Page 1                             |
|                                                               |
| BU Hosciences Page 1                                          |
| Cancel OK                                                     |

Figure 2-19 Page Setup dialog box

- **3** Change the header, if needed.
  - Choose a header from the Header pull-down menu, or select Custom Header to create your own.
  - Click OK.
- 4 Change the footer, if needed.
  - Choose a footer from the Footer pull-down menu, or select Custom Footer to create your own.
  - Click OK.
- **5** Select Options to change the paper size.

A printer setup dialog box appears where you can select the paper size.

**NOTE** In Windows, click the Page tab in the Page Setup dialog box and choose the required option from the Paper size drop-down menu.

- 6 Click OK in the Page Setup dialog box.
- 7 Choose Save from the File menu.
- 8 Enter a name for the worksheet; click Save.

Your changes are saved only with the current worksheet. To make changes to all sheets in the workbook, see the following section.

# **Printing Reports**

Use the Print Reports button to put the experiment name on all selected reports at the same time. Changes made here will also be reflected in the Page Setup dialog box.

**NOTE** You cannot change the default paper size for all worksheets in a workbook at once.

1 Click the Print Reports button (🖨) on the Quantitative toolbar.

Print Reports ? × -Standard Curves (Group View) Standard Curves (Single View) Calib4 StdCurve1 C Full Report C Charts only StdCurve5 StdCurve2 StdCurve6 Calib6 • Full Report C. Charts only StdCurve3 ☐ StdCurve7 Calib8 C Full Report C Charts only StdCurve4 ☐ StdCurve8 Other Reports **PlateView** Analyte1 ✓ Plate1 RawData (calibration files) Analyte2 Analyte3 🔲 4-Parameter Logistic Model E Plate2 Analyte4 Plate3 Log Log Model Analyte5 Plate4 Analyte6 Analyte7 □ Plate5 ✓ Sample Results Format... Analyte8 Report Header & Footer • Use default headers & footers. C Enter a common header & footer for selected reports: New Header: New Footer: Copies (1-100): 11 Paper Size: Letter -Cancel Print

The Print Reports dialog box appears (Figure 2-20 below).

Figure 2-20 Print dialog for quantitative reports

- 2 Select all applicable options.
  - Standard Curves (Group View)—Select the appropriate calibration chart (Calib4, Calib6, or Calib8); then select whether to print the Full Report (charts and additional information) or the Charts only (Figure 2-10 on page 45).
  - Standard Curves (Single View)—Select whether to print the calibration chart single view (Figure 2-12 on page 47) for the standard curves for each analyte. Both the charts and the additional information are printed.
  - Other Reports —Select whether to print the RawData worksheet (Figure 2-6 on page 32), the Curve-Fitting Model (either 4-Parameter Logistic or Log-Log), and the Results worksheet (Figure 2-16 on page 51).
  - Format Displays the Format Options dialog (Figure 2-18 on page 53).
  - PlateView —Select one or more plates and one or more analytes (Analyte1 – Analyte8 checkboxes) from the list. The results reported in each well depend on which "Results to Report" checkboxes you checked on each of the PlateView sheets.

**NOTE** If the Tubes radio button is selected on the Calibration Setup dialog, all checkboxes in the PlateView group are gray and disabled.

- Report Header & Footer—To make changes to the header and footer for all selected reports, click the "Enter a common header and footer..." radio button. Change the appropriate field. Any changes you make here will be reflected in the Page Setup dialog box (Figure 2-19 on page 55).
- Copies —Enter the number of copies.
- Paper Size—Select Letter or A4 paper size.
- **3** Click Print.

# **Saving Reports**

Saving only the worksheets you are interested in uses less disk space than saving the entire workbook.

**NOTE** You cannot reanalyze the data once it is saved in this format. Some interactive functionality is also lost.

1 Click the Save Reports button (🔚) on the Quantitative toolbar.

The Save Reports dialog box appears.

| Save Reports                 |                       |             | ? X |
|------------------------------|-----------------------|-------------|-----|
| Standard Curves (Group View) | Standard Curves (Sing | le View)    |     |
| Calib4 (4 standard curves)   | StdCurve1             | StdCurve5   |     |
| Calib6 (6 standard curves)   | StdCurve2             | StdCurve6   |     |
|                              | StdCurve3             | StdCurve7   |     |
| Calib8 (8 standard curves)   | StdCurve1             | J StdCurve8 |     |
| Other Reports                | PlateView             | _           |     |
| RawData (calibration files)  | Plate1                | Analyte1    |     |
| Sample Results               | Diate2                | Analyte2    |     |
| 4-Parameter Logistic Model   | Findez                | Analyte4    |     |
| Log-Log Model                | Plate3                | Analyte5    |     |
|                              | Plate4                | Analyte6    |     |
|                              | 🗖 Plate5              | 🗖 Analyte7  |     |
|                              |                       | 🗖 Analyte8  |     |
|                              | Cancel                | Save        |     |

2 Select the reports you want to save; click Save.

An alert appears. Click Save to dismiss the alert, then OK to dismiss the next alert.

- **3** Enter a filename and specify the folder location for the new workbook; click Save.
- 4 Click OK to return to the active worksheet.

#### Saving the Complete Workbook

The workbook includes all the worksheets. Saving the entire workbook takes up more disk space than saving just specific reports; however, you can reanalyze the data after it is saved.

- 1 Choose Save As from the File menu.
- **2** Enter a filename for the new workbook; click Save.

#### Saving Templates

Workbooks and worksheets can be converted into templates that can be used repeatedly as a master for similar experiments (eg, for beads with the same lot number). When you open a template, a copy of the document is created and opened, leaving the original unchanged.

#### **Creating Templates on a Macintosh**

- **1** Find the folder where the workbook or worksheet is kept.
- **2** Click the file icon once.

The icon is highlighted.

- **3** Choose Get Info from the File menu.
- **4** In the lower-right corner of the Info window that appears, select the Stationery Pad checkbox.
- **5** Close the Info window.

The file icon changes into a Stationery Pad (template) icon.

**NOTE** If you are using a Macintosh with OS X, the icon does not change.

#### **Creating Templates in Windows**

- **1** Find the folder where the workbook or worksheet is kept.
- **2** Click the filename once.

The filename is now able to be edited.

**3** Change the file extension from .xls to .xlt.

The file icon changes into a template icon.

3

# **Qualitative Analysis**

The following topics are covered in this section:

- Launching BD CBA Software
- Analyzing Files
- Changing Display Options
- Reporting Qualitative Results

# Launching BD CBA Software

The BD CBA Isotype Analysis workbook is used for qualitative analysis.

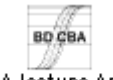

BD CBA Isotype Analysis

1 Double-click the BD CBA Isotype Analysis workbook icon.

Microsoft Excel software launches. A dialog box might appear to alert you that the document contains macros.

| Microsoft Excel                                                                                                    |   |
|----------------------------------------------------------------------------------------------------|---|
| The vorkbook you are opening contains macros.<br>Some macros may contain viruses that could be harmful to your computer.                                                                          |   |
| If you are sure this workbook is from a trusted source,<br>click 'Enable Macros'. If you are not sure and want to<br>prevent any macros from running, click 'Disable Macros'. <b>Tell Me More</b> | ) |
| Always ask before opening vorkbooks with macros                                                                                                    |   |
| Enable Macros Do Not Open Disable Macros                                                                                                    | J |

2 If the dialog box appears, click the Enable Macros button.

BD CBA software launches and the Mouse Isotyping home screen appears.

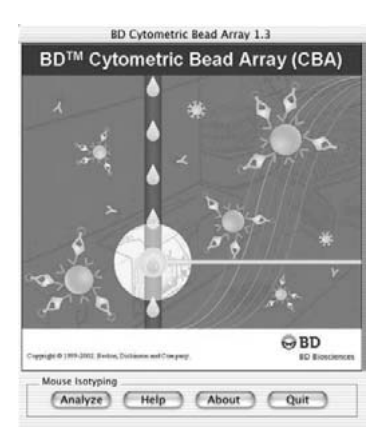

# **Analyzing Files**

**1** Click Analyze on the Mouse Isotyping Home screen.

The Qualitative tool bar and a blank Results worksheet appear (Figure 3-1).

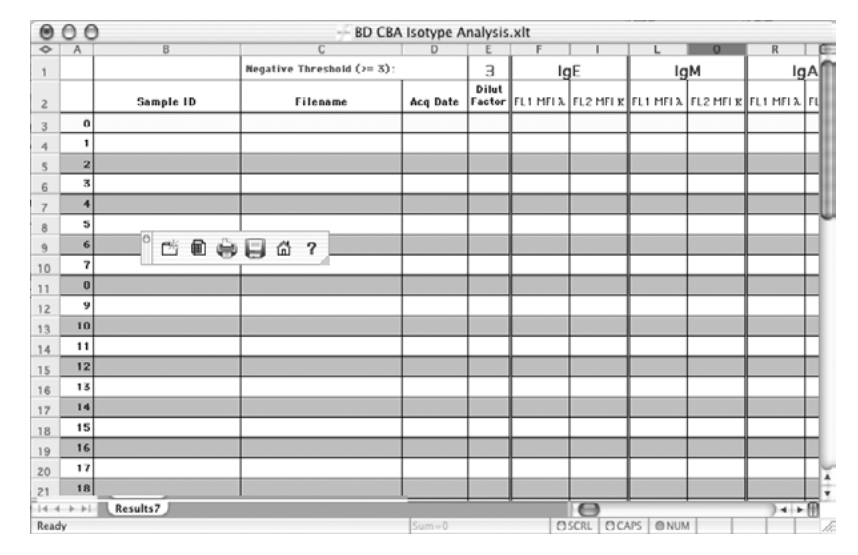

Figure 3-1 Qualitative tool bar and Results worksheet

**NOTE** In Microsoft Excel software, the name of the active worksheet appears as a tab at the bottom of the window.

The tool bar appears free-floating. You can move it or drag it to the tool bar area above the worksheet. Figure 3-2 and Table 3-1 on page 68 describe the functions of the buttons on the tool bar.

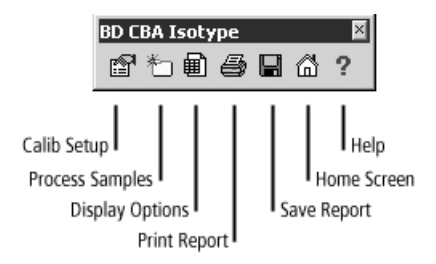

Figure 3-2 BD CBA Isotype tool bar

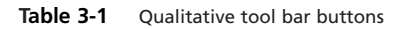

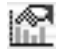

Calib Setup - displays a dialog box in which you can select different parameters to process.

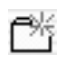

Process Samples—prompts you to identify the folder containing the FCS data files. BD CBA software then calculates MFIs for FL1 and FL2. Positive results are displayed in bold red type.

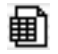

Display Options—displays a dialog box in which you can select on-screen and print formatting options.

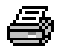

Print Report—displays a dialog box in which you select the number of reports to print and enter the header and footer.

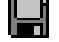

Save Report-saves a copy of the report.

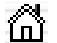

Home Screen-returns to the home screen.

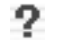

Help-displays online help for Qualitative analysis.

2 Click the Process Samples button (\*) on the Qualitative tool bar.

An alert notifies you that this process might take a few minutes.

- 3 Click OK.
- **4** Locate and select the first file to analyze.

The first file in the folder, listed alphabetically by name, must be the blank—a non-stained sample (a sample with beads, a reporter, and no analytes). All files in this folder will be analyzed.

5 Click Open.

The filenames are listed in Column C.

BD CBA software:

- gates on FSC, SSC, and FL3
- calculates the MFI for FL1 and FL2
- reports the MFIs in the  $\lambda$  (FL1) and  $\kappa$  (FL2) columns
- scans for positive results based on the cutoff value
- displays all results, with positive results in bold, red type

A beep sounds when the process is complete and the Results worksheet is displayed (Figure 3-3).

|     |     |            | BD CBA Iso             | type Analysis | 1               |           |     |           |     | Ð  |    |
|-----|-----|------------|------------------------|---------------|-----------------|-----------|-----|-----------|-----|----|----|
|     | ۸   | 8          | C                      | D             | E               | F         | G   |           | J   |    |    |
| 1   |     |            | Negative Threshold (>= | 3):           | 3               |           | 1   | gЕ        |     |    | Ħ  |
| 2   |     | Sample ID  | Filename               | Acq Date      | Dilut<br>Factor | FL1 MFI X | λ   | FL2 MFI K | к   | FL |    |
| 3   | 0   | 2nd step   | 052499Q5/B.002         | 05/24/99      | 1               | 3.11      |     | 3.31      |     |    |    |
| 4   | 1   | lgG 1      | 052499QS/B.003         | 05/24/99      | 1               | 3.37      | NEG | 3.16      | NEG |    |    |
| 5   | 2   | lgCa       | 052499QS/B.004         | 05/24/99      | 1               | 3.16      | NEC | 3.43      | NEC |    |    |
| 6   | 3   | lgG2b      | 052499QS/B.005         | 05/24/99      | 1               | 3.28      | NEC | 3.34      | NEC |    |    |
| 7   | 4   | lgG3       | 05249903/D.006         | 05/24/99      | 1               | 3.25      | NEG | 3.46      | NEG |    |    |
| 8   | 5   | lgA        | 05249903/B.007         | 05/24/99      | 1               | 3.37      | NEG | 3.25      | NEG |    |    |
| 9   | 6   | lgi"l      | 052499Q5/B.008         | 05/24/99      | 1               | 3.22      | NEG | 3.55      | NEG | 2  |    |
| 10  | 7   | IgE        | 05249905/8.009         | 05/24/99      | 1               | 3.01      | NEG | 930.57    | POS |    |    |
| 11  | 8   | IgE        | 05249905/8.010         | 05/24/99      | 1               | 3.31      | NEG | 969.01    | POS |    | •  |
| 4 4 | • • | Results7 / |                        |               |                 | 4         |     |           |     | Þ  | 14 |

Figure 3-3 Results worksheet

The information for the blank bead is in the first row, which is highlighted in yellow. The cutoff value for the MFI of a particular analyte, which determines whether a result is positive or negative, is the MFI of the blank bead multiplied by the negative threshold. Positive results are displayed in bold red type.

**NOTE** You might have to adjust the threshold levels for FSC and SSC if the data was collected in linear mode. For more information, see Gating Issues on page 83.

### Modifying the Results Worksheet

You can make limited modifications to the worksheet.

• Negative Threshold Value—This value, displayed in cell E1 on the worksheet, is 3 by default.

To change the value, select it and enter a new value. BD CBA software adjusts the formulas, recalculates the qualitative results, scans for positive results, and displays them in bold red type.

**NOTE** For best results, we recommend that the Negative Threshold Value be  $\geq 3$ . This provides sufficient resolution to be confident of positive results. In most cases, MFIs of positive results will be substantially higher than this. We recommend that you evaluate the appropriate setting of this threshold based on the MFI values of your positive samples.

• Dilution Factor—The dilution factor is set to 1 by default.

If you change the dilution factor and want it to be copied down the column to all samples, use the Display Options dialog box (see Changing Display Options on page 72).

You must press the Enter, Return, or Tab key to copy the dilution factor down the column.

• Comments—Enter text comments in the Comments column (AW) of the report.

# **Changing Parameters to Process**

1 Click the Calib Setup button (
) on the Qualitative tool bar.

The Calibration Setup dialog box appears (Figure 3-4).

| ibration Setup                        |              |                                                 | ?   |
|---------------------------------------|--------------|-------------------------------------------------|-----|
| Institution:                          |              | Director:                                       |     |
| Experiment:                           |              | Operator:                                       |     |
| Format                                |              | Parameter Map Beads & Analytes                  |     |
| € Tubes                               |              | FSC P1  Beads in Mix: 7-Bead Assay              | Ŧ   |
| C 96-Well Plate (well ID as ke        | syword)      | SSC P2 V BD CBA Kit:                            | Ŧ   |
| ${f C}$ 96-Well Plate (well ID as fil | e tag)       | FL1 P4 Boad Sizes: 1 Replicates                 | 1 7 |
| Reporter Antibody                     |              | FL2 P4 Analytes Per Bead Size (small to large): |     |
| Fluorescence Parameter:               | FL2 💌        | FL3 P5 💌 Size 1 7 💌 Size 4                      |     |
| MFI Stat: 🕝 Median                    |              | Predefined Maps: Size 2 Size 5                  |     |
| C Geometric                           | Mean         | Size 3                                          |     |
| Curve Fitting Model                   | Lot Informat | n                                               |     |
| 6 4-Parameter Logistic                | CBA KR       | Lot ID: Exp Date:                               |     |
| C Log-Log                             | Bead Set     | Lot ID: Exp Date:                               |     |
| C Neither                             | Calibrator   | Lot ID: Exp Date:                               |     |
|                                       | Deserves     | Lot ID: Exp Date:                               |     |

Figure 3-4 Calibration Setup dialog box for Qualitative Analysis

**NOTE** Some fields are disabled because they do not apply to qualitative analysis.

Select the parameter order in which the instrument acquired and saved the data. For example, if the instrument saved data in the following order: FSC, SSC, FL2, and FL1, select P1 for FSC, P2 for SSC, P3 for FL2, and P4 for FL1.

**NOTE** If you are not sure of the parameter order, you can open the FCS file in Excel. The parameters are listed in the order in which they were acquired and saved. Refer to Reading the FCS File Header on page 89 for more information.

Click Use Defaults to set the values to the BD default values (P1, P2, P3, P4, P5).

- 2 Click OK
- **3** Change the labels (row 2) on the Results7 worksheet to match the new parameter order.

# **Changing Display Options**

1 Click the Display Options button (  $\blacksquare$  ) on the Qualitative tool bar.

The Display Options dialog box appears (Figure 3-5).

| Display                  | Display Options      |  |  |  |  |
|--------------------------|----------------------|--|--|--|--|
| Dilution Factor          | MFI Yalues           |  |  |  |  |
| Copy Down Column         | Show MFI columns     |  |  |  |  |
| 🔾 Don't Copy Down Column | O Hide MFI columns   |  |  |  |  |
| Filename                 | POS/NEG Results      |  |  |  |  |
| Show Filename            | Show POS/NEG columns |  |  |  |  |
| 🔾 Hide Filename          | Hide POS/NEG columns |  |  |  |  |
| Cancel Use               | Defaults OK          |  |  |  |  |

Figure 3-5 Display Options dialog box

**2** Select the required options.

- Dilution Factor—If you change the dilution factor on the worksheet and want it to be copied down the column to all samples, click the "Copy Down Column" radio button. If you do not want it copied down the column to all samples, click the "Don't Copy Down Column" radio button.
- Choose whether to show or hide the Filename (in column C), the MFI Values (in columns F, I, L, O, ...), and the POS/NEG Results (in columns G, J, M, P, ...).
- Click the Use Defaults button to set the options to what they were at installation.

**3** Click OK.
# **Reporting Qualitative Results**

BD CBA software offers a variety of ways to report and save the results of your analysis. You can customize report headers and footers and print the report using several different formats.

### **Setting Printing Options**

You can customize the report headers and footers to print additional information such as the name of your institution, lab director, and other site-specific information. You can also change the default paper size from US Letter to A4, for example.

There are two ways to customize reports.

- Page Setup dialog box under the File menu—sets general printing options including the paper size.
- Print Reports button on the Qualitative tool bar—sets custom headers and footers only.

**NOTE** To make your changes the default options for the software, save your workbook as a template as described on page 63.

- **1** Select Page Setup from the File menu.
- 2 Click the Header/Footer tab to display the setup options (Figure 3-5 below).

| Page Setup                                      |
|-------------------------------------------------|
| Page Margins Ileader/Footer Sheet               |
| BD CBA Qualitative Analysis 12/1/00 Print       |
| Header:<br>BD CBA Qualitative Analysis, 12/3/99 |
| Custom Header                                   |
| Footer:<br>BD Biosciences, Page 1               |
| ED Bosciences Page 1                            |
|                                                 |
| Cancel OK                                       |

Figure 3-5 Page Setup dialog box

- **3** Change the header, if needed.
  - Choose a header from the Header pull-down menu or select Custom Header to create your own.
  - Click OK.
- **4** Change the footer, if needed.
  - Choose a footer from the Footer pull-down menu or select Custom Footer to create your own.
  - Click OK.
- **5** Select Options to change the paper size.

A printer setup dialog box appears where you can select the paper size.

**NOTE** In Windows, click the Page tab in the Page Setup dialog box and choose the required option from the Paper size drop-down menu.

- 6 Click OK in the Page Setup dialog box.
- 7 Choose Save from the File menu.
- **8** Enter a name for the worksheet; click Save.

Your changes are saved with the current worksheet. To make yourworksheet into a template, see page 63.

#### **Customizing Headers and Footers**

Use the Print Reports button to easily enter custom headers and footers. Changes made here will also be reflected in the Page Setup dialog box.

1 Set the number of columns in the Display Options dialog box (Figure 3-4 on page 71).

Only the columns currently shown will be printed.

**2** Click the Print Reports button (=) on the Qualitative tool bar.

The Print Report dialog box appears.

| Print Re               | eport        |
|------------------------|--------------|
| Report Header & Footer |              |
| Header:                |              |
| Footer:                |              |
| Copies (1-100): 1      | Cancel Print |

**3** Enter the header and footer.

To make changes to the header and footer of the Results worksheet, change the appropriate field in this dialog box. Any changes you make here will be reflected in the Page Setup dialog box (Figure 3-5 on page 72).

4 Enter the number of copies, then click Print.

#### **Saving Results**

Saving only the results uses less disk space than saving the entire workbook.

NOTE You cannot reanalyze the data once it is saved in this format.

- 1 Click the Save Reports button ( $\square$ ) on the Qualitative tool bar.
- **2** Enter a filename for the new workbook, then click Save.

An alert appears telling you where the results have been saved.

3 Click OK.

#### Saving the Complete Workbook

The workbook includes all the worksheets. Saving the entire workbook takes up more disk space than saving just specific results; however, you can reanalyze the data once it is saved in this format.

- 1 Choose Save As from the File menu.
- **2** Enter a filename for the new workbook; then click Save.
- 3 Click OK.

The new workbook is saved.

# Troubleshooting

The following topics are covered in this section:

- Installation and Startup Errors
- General Software Issues
- Microsoft Excel 98–Specific Errors
- Gating Issues
- Curve Fitting Issues
- Reading the FCS File Header

Use this list of common observations and solutions for self-guided troubleshooting. If you cannot solve the problem, contact your local BD Biosciences service representative.

## Installation and Startup Errors

Most BD CBA software installation errors occur because the Microsoft Excel Solver Add-In, the BD CBA Add-In, or both have been incorrectly installed.

If you are having problems starting up the software, verify the following:

- The BD CBA Add-In and the Solver Add-In have been installed and are in the correct locations.
  - For Excel 98, add-ins are located in the Microsoft Office 98 Office:Excel Add-ins folder.
  - For Excel 2001, add-ins are located in the Microsoft Office 2001: Office:Add-ins folder.
  - For Excel X, add-ins are located in the Microsoft Office:Office: Add-ins folder.
  - For Excel 2000 (Windows), add-ins are located in the Microsoft Office:Coffice:Library folder. See Figure 4-2 on page 79.
- There is only one version of Microsoft Excel installed.
  - Remove all but one version of Microsoft Excel, uninstall the BD CBA software, the reinstall the BD CBA software.
- The BD CBA Add-In has been activated in the Add-Ins dialog box in Microsoft Excel.

To activate add-ins, launch Microsoft Excel, choose Add-Ins from the Tools menu, click the checkbox to select the BD CBA Add-In, and then click OK (see Figure 4-1 on page 79).

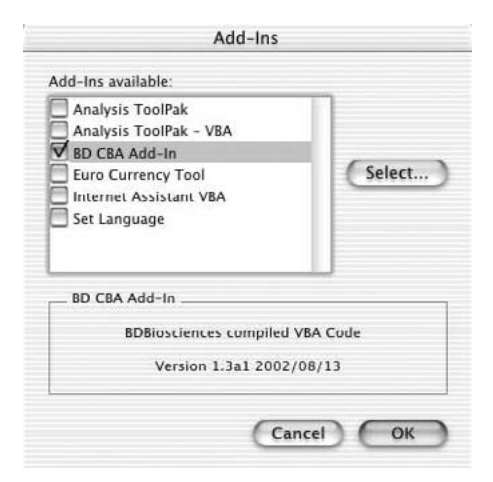

Figure 4-1 Activating add-ins

• The BD CBA software folder and the Microsoft Office folder are in the same disk partition on the hard disk.

| RESIDENT C:\Program Files\M                                                                                                    | icrosoft Office\Office   | \Library                                             |                                                          |                                                                         | _ 🗆 X                                                                       |
|----------------------------------------------------------------------------------------------------|--------------------------|------------------------------------------------------|----------------------------------------------------------|-------------------------------------------------------------------------|-----------------------------------------------------------------------------|
| All Folders                                                                                                    |                          | Contents of 'C:\Program Files                        | Microsoft OI                                             | fice\Office\Library'                                                    |                                                                             |
| Microsoft Chat     Microsoft Chat     Microsoft Chat     Microsoft Office     Office     Offic | Express<br>f             | Neme<br>Solver<br>→ DD CDA Add-In xie ←<br>→ HtmLxia | Size<br>1.202KD<br>40KB<br>add-ins<br>n Library<br>older | Type<br>File Folder<br>Microsoft Excel Add-In<br>Microsoft Excel Add-In | Modified<br>11/29/2000 2:54 PM<br>01/22/2001 12:56 PM<br>03/10/1999 4:41 PM |
| 3 object(s) 1.29MB (0                                                                                                    | Disk free space: 82.5MB) | •                                                    |                                                          |                                                                         | <u> </u>                                                                    |

Figure 4-2 Add-in locations for Excel 2000 (Windows)

| lssue                                                                                                    | Possible Cause                                            | Recommended Action                                                                                                    |
|----------------------------------------------------------------------------------------------------|-----------------------------------------------------------|----------------------------------------------------------------------------------------------------|
| Error message on opening a<br>BD CBA workbook:<br>"The workbook you<br>opened contains automatic<br>links to information in<br>another workbook. Do you<br>want to update this<br>workbook with changes<br>made to the other<br>workbook?" | BD CBA Add-In<br>improperly installed                     | <ol> <li>Click No.</li> <li>If you click Yes, you will<br/>receive a series of<br/>approximately 30 error<br/>messages.</li> <li>Reinstall BD CBA software.</li> </ol> |
| Error message relating to<br>memory or system crash<br>when opening BD CBA<br>software                                                                                                    | Insufficient memory<br>allocated to Microsoft<br>Excel    | Increase the memory allocation as described on page 17.                                                                                                    |
| Error message after<br>calculating MFIs: "Not an<br>FCS file."                                                                                                    | Files improperly named<br>with only numeric<br>characters | Rename files so filename contains at least one alphabetic character.                                                                                                   |
|                                                                                                    | Non-FCS files selected                                    | Make sure only FCS files are in<br>the specified folder. See Identifying<br>Calibration Files on page 30.                                                              |
| Problems with the toolbar<br>(eg, incorrect labels or<br>incorrect procedures<br>execute when you select a                                                                                                    | Software corrupted                                        | Delete the toolbar; then reinstall<br>BD CBA software.                                                                                                    |
| tool)                                                                                                    |                                                           | 1 Launch Microsoft Excel.                                                                                                    |
|                                                                                                    |                                                           | 2 Select Toolbars from the View menu.                                                                                                    |
|                                                                                                    |                                                           | 3 Select BD CBA Quantitative<br>Analysis or BD CBA<br>Qualitative Analysis; then click<br>Delete.                                                                      |
|                                                                                                    |                                                           | 4 Click OK.                                                                                                    |
|                                                                                                    |                                                           | 5 Quit Microsoft Excel.                                                                                                    |
|                                                                                                    |                                                           | 6 Reinstall BD CBA software.                                                                                                    |

# Microsoft Excel 98–Specific Errors

| Issue                                                               | Possible Cause                         | Recommended Action                                                                                                    |
|---------------------------------------------------------------------|----------------------------------------|----------------------------------------------------------------------------------------------------|
| Error message: "The Visual<br>Basic Editor could not be<br>loaded." | Missing file                           | Locate the Visual Basic for<br>Applications file. Make sure that<br>it is in the following location:<br>Microsoft Office:Office. |
|                                                                     |                                        | If you cannot find it, reinstall<br>Microsoft Excel.                                                                             |
| Error message: "Error in loading DLL."                              | Software error                         | Reinstall Microsoft Excel.                                                                                                    |
| Compile errors                                                      | Missing Solver Add-In                  | Install the add-in as described on page 78.                                                                                      |
|                                                                     | Missing file                           | Locate the VBA Object Library<br>file. Make sure that it is in the<br>following location:<br>Microsoft Office:Office.            |
|                                                                     |                                        | If you cannot find it, reinstall<br>Microsoft Excel.                                                                             |
|                                                                     | Unable to find project or<br>libraries | Locate the BD CBA Add-In file<br>Make sure that it is in the<br>following location:<br>Microsoft Office:Office:Excel<br>Add-Ins. |
|                                                                     |                                        | If you cannot find it, reinstall<br>BD CBA software.                                                                             |

# Microsoft Excel 98–Specific Errors

| Issue (continued)                                                                             | Possible Cause                                                         | Recommended Action (continued)                                                                                                    |
|-----------------------------------------------------------------------------------------------|------------------------------------------------------------------------|----------------------------------------------------------------------------------------------------|
| Error message: "The<br>language DLL 'VBA<br>Localization Library (1)'<br>could not be found." | Missing file                                                           | Locate the VBA Localization<br>Library (1) file. Make sure that it<br>is in the following location:<br>Microsoft Office:Office.                                                               |
|                                                                                               |                                                                        | If you cannot find it, reinstall<br>Microsoft Excel.                                                                                                    |
|                                                                                               | Files deleted or moved<br>from their originally<br>installed locations | Locate the Visual Basic for<br>Applications, VBA Localization<br>Library, and VBA Object Library<br>files. Make sure that they are in<br>the following location:<br>Microsoft Office:Office.  |
|                                                                                               |                                                                        | If you cannot find them, reinstall<br>Microsoft Excel.                                                                                                    |
|                                                                                               | Not enough free memory<br>to load the libraries                        | Allocate more memory to the<br>Microsoft Excel application. See<br>page 17 for instructions.                                                                                                  |
| Error message: "An error<br>occurred initializing the<br>VBA libraries (8)."                  | Files deleted or moved<br>from their originally<br>installed locations | Locate the Visual Basic for<br>Applications, VBA Localization<br>Library, and VBA Object Library<br>files. Make sure that they are in<br>the following location: Microsoft<br>Office: Office. |
|                                                                                               |                                                                        | If you cannot find them, reinstall<br>Microsoft Excel.                                                                                                    |
|                                                                                               | Not enough free memory<br>to load the libraries                        | Allocate more memory to the<br>Microsoft Excel application. See<br>page 17 for instructions.                                                                                                  |

Occasionally, the gating algorithm might not find all the singlet and bead populations in a file. Gating one file at a time is useful in determining why a single file fails the gating algorithm. Adjust the gating parameters using the Set Gating Parameters option; then reprocess the file to find parameters that better fit your data set.

1 Choose Gate One File from the BD CBA menu.

| BD CBA                |
|-----------------------|
| About BD CBA          |
| Set Gating Parameters |
| Gate One File         |

The Calc worksheet is displayed.

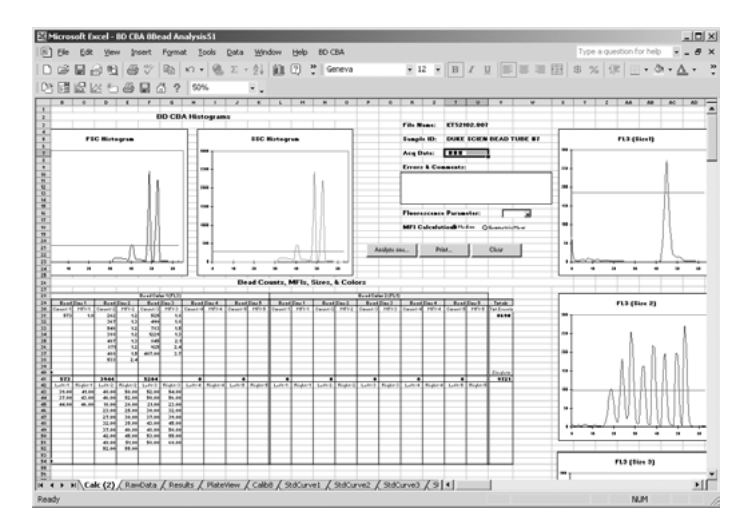

Use this worksheet to gate one file at a time to test the gating parameters you choose in the Set Gating Parameters dialog box. The worksheet displays the following information:

- gate settings
- events within gates
- histograms for FSC, SSC, FL3, and 1-8 reporters in FL1 or FL2
- event counts and MFIs for each bead size
- gate markers for FSC, SSC, and each analyte
- **2** If necessary, change the Reporter Antibody information.

| Errors & Comments | s:       |                  |
|-------------------|----------|------------------|
|                   |          |                  |
|                   |          |                  |
|                   |          |                  |
| Huorescence Para  | meter:   | FL2 V            |
| MFI Calculation:  | 🛞 Median | 🔾 Geometric Mean |
|                   |          |                  |
| Aualyze mie       | Printer  | Clear            |

- **3** Select Analyze one on the Calc worksheet; then select the file for which you might want to adjust the settings.
- 4 Review the data and plots presented for the selected file.
- 5 Choose Set Gating Parameters from the BD CBA menu.

The Set Gating Parameters dialog box (Figure 4-3 on page 84) lets you change the gating parameters to find more suitable settings for your data. You can change these settings and reanalyze the files that failed.

|        |           | Iteration    | 1            |      | EQUATIONS                                        |  |  |
|--------|-----------|--------------|--------------|------|--------------------------------------------------|--|--|
|        | TFacto    | r Max Us     | e Step       |      |                                                  |  |  |
| FSC-   | 0.25      | 3            | 0.05         | TotF | vents / vSizes * (TFactor +/= (lter * Step))     |  |  |
| SSC    | 0.10      | 3            | 0.05         | TotE | TotEvents / vSizes * (TFactor +/- (lter * Step)) |  |  |
| FL3:   | 0.20      | 10           | 0.005        | Gate | dEvents / vSubset * (TFactor +/- (Iter *         |  |  |
| Analy  | tes Per I | Bead Size (s | mall to larg | e):  |                                                  |  |  |
| Size 1 | A B       | Size (S      | a to larg    | e).  |                                                  |  |  |
| Size 2 |           | \$ Size      | 5 +          | ĵ    | From low end of scale. 1                         |  |  |
| Size 3 | s ()      | •            |              |      | From high end of scale: 1                        |  |  |

Figure 4-3 Set Gating Parameters dialog box

- TFactor—a percentage of events (expressed as a decimal)
- Max—maximum number of iterations that will be performed to find the threshold
- Used—number of actual iterations used to find the threshold
- Step—amount to raise or lower the threshold level at each iteration
- TotEvents—total number of events
- vSizes—number of bead sizes in mix
- GatedEvents—number of events in the FSC/SSC (singlet) gate
- vSubset—number of analytes for this bead size
- Iter—current iteration number, beginning with 1
- FSC/SSC Peak Width—number of channels to the left and right of the FSC and SSC peaks (used to set the singlet gate)
- Channels to Exclude when Gating—number of channels from the low and high end of the scale to exclude for purposes of gating.
- 6 Change one or more settings (see Table 4-1 on page 86).

| Error Message                                                  | Possible Solutions                                                                                                    |
|----------------------------------------------------------------|----------------------------------------------------------------------------------------------------|
| Expected n FSC peaks; found n+1.                               | Raise the FSC threshold factor (TFactor).                                                                               |
| Expected n FSC peaks; found n-1.                               | Lower the FSC TFactor.                                                                                                  |
| Expected n SSC peaks; found n+1.                               | Raise the SSC TFactor.                                                                                                  |
| Expected n SSC peaks; found n-1.                               | Lower the SSC TFactor.                                                                                                  |
| Expected n FL3 peaks; found n+1.                               | Raise the FL3 TFactor.                                                                                                  |
|                                                                | Lower the FL3 TFactor.                                                                                                  |
|                                                                | Increase the number of iterations (Max).                                                                                |
| Expected n FL3 peaks; found n-1.                               | Lower the FL3 TFactor.                                                                                                  |
|                                                                | Raise the FL3 TFactor.                                                                                                  |
|                                                                | Increase the Max.                                                                                                    |
| Left/right FSC gate markers are not evenly paired.             | Raise the FSC TFactor.<br>Lower the FSC TFactor.                                                                        |
| Left/right SSC gate markers are not evenly paired.             | Raise the SSC TFactor.<br>Lower the SSC TFactor.                                                                        |
| Left/right FL3 gate markers are not evenly paired.             | Raise the FL3 TFactor.<br>Lower the FL3 TFactor.                                                                        |
| Unable to set gating threshold on FSC.                         | Threshold dropped to 1. Raise FSC TFactor.                                                                              |
| Unable to set gating threshold on SSC.                         | Threshold dropped to 1. Raise SSC TFactor.                                                                              |
| Unable to set gating threshold on FL3.                         | Threshold dropped to 1. Raise FL3 TFactor.                                                                              |
| Wrong number of bead sizes. Please check calibration settings. | Make sure you specify the correct number of<br>bead sizes and analytes per size in the<br>Calibration Setup dialog box. |

Table 4-1 Gating Errors

- 7 Click the "Do One" button again to examine how the changes you made influenced the fit.
- **8** Repeat steps 6 and 7 as needed.
- **9** Once you find settings that work for the files in question, reanalyze all your data files using the adjusted settings.

Return to the RawData worksheet and click the Update StdCurves button to recalculate the curves.

# **Curve Fitting Issues**

The 4-Parameter Logistic curve fitting model might not automatically be able to fit a good curve to your data, or it might not be able to fit a curve at all. Use the following suggestions to help get a better fit.

• Be sure you have at least four data points and a zero calibration value (five points minimum) when using the 4-Parameter Logistic Model.

This model requires at least four data points in addition to the zero calibration value. An error message is displayed if fewer than 5 data points are found; however, BD CBA will still attempt to fit a curve to the data.

• Select a different weighting factor.

If most of the data points in a calibration curve fall below 1,000, a different weighting factor might yield a better fit. See Refitting Curves on page 88 for instructions.

• Modify your data set.

If one data point is clearly an outlier (noticably outside the curve compared to other points), do not use that calibration file. Redo the analysis and curve-fitting steps.

- Use the Log-Log model.
- Repeat the run.

If a solution cannot be found after 100 iterations, an error message appears. If this occurs, click Stop.

### **Refitting Curves**

If most of the calibration points are located on the low or high end of the curve, the 4-Parameter Logistic model might not be able to fit a curve to the data, or the curve it fits might not be adequate. BD CBA software provides three weighting functions to adjust for this condition.

1 Click the Logistic Model tab at the bottom of the Microsoft Excel worksheet window.

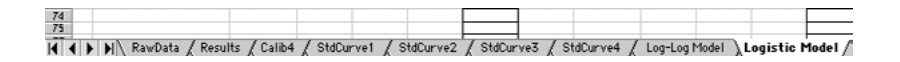

You might have to scroll to the right to see the tab.

**2** Click a Refit Curve button.

The Curve-Fitting Options dialog box appears.

| lect Weighting I   | Factor                         |
|--------------------|--------------------------------|
| 🖲 Equal: all point | s have equal weight (default)  |
| 🔾 lligh End. point | s on high end have more weight |
| O Low End: points  | on low end have more weight    |
| One Curve          | (Chart 3 🖨                     |
|                    | Cancel Refit                   |

- **3** Select a weighting factor.
- 4 Select whether to refit all curves or only one curve.

The default is the curve at which you are looking. You can choose another curve from the pull-down menu.

5 Click Refit.

This changes the curve-fitting formulas using the new weighting factor and refits the selected curve(s).

# **Reading the FCS File Header**

If you are unsure of the order in which parameters were saved in an FCS file, you can use Excel to read the text section of the FCS file.

- **1** Open Excel.
- **2** Select Open from the File menu. Select All Files from the Files of type dropdown menu.
- **3** Locate the FCS file and click Open. Excel displays the Text Import Wizard (Figure 4-4).

| Text Import Wizard - Step 1 of 3                                                                                                    | ? X      |
|----------------------------------------------------------------------------------------------------|----------|
| The Text Wizard has determined that your data is Delimited.<br>If this is correct, choose Next, or choose the data type that best describes your data.                                                                                                    |          |
| Original data type                                                                                                    |          |
| Choose the file type that best describes your data:                                                                                                    |          |
| Delimited     - Characters such as commas or tabs separate each field.                                                                                                    |          |
| C Fixed width - Fields are aligned in columns with spaces between each field.                                                                                                    |          |
| Start import at row: 1 🚔 File origin: Windows (ANSI)                                                                                                    | •        |
| Preview of file C:\Personal(MyProjects\CBA Stuff\aT\G0097748.LMD.                                                                                                    |          |
| <u>1</u> FC52.0 128 902 2048 20047 23424 23449<br>2 Όσιο <sup>μ</sup> « έλ <sub>ν</sub> # ΕΨ-μ <sup>2</sup> ; 10.0/0 )0 <sup>ω</sup> «Ο <sub>ν</sub> « δ <sup>2</sup> -μ <sup>2</sup> Ϋ́ ; 0.10 θΟμο <sub>ν</sub> « δ <sub>ν</sub> « δ <sub>ν</sub> - ) <sup>3</sup> Ό ; λουοφοκί<br>9 ¤Ο jū ; « Ι " ί ε « δ <sup>2</sup> ; έ α 10 - Ο μΟ ; « b.», « θ - h <sup>2</sup> ; 10 α σόσιο α δαυ, « δ - 1 <sup>3</sup> · ; μο α σόσιο α                                                                                                    | 20       |
| $\frac{4}{5} \operatorname{DiOAsI_DGO-1Yx} = \frac{1}{2} \operatorname{OBOCOpOmsI_N} = \frac{1}{2} \operatorname{OBOCOpOmsI_N} = \frac{1}{2} \operatorname{OBOCOpOmsI_N} = \frac{1}{2} \operatorname{OBOCOPOmsI_N} = \frac{1}{2} \operatorname{OBOCOPOmsI_N} = \frac{1}{2} OBOC$ |          |
|                                                                                                    |          |
|                                                                                                    | <u> </u> |
|                                                                                                    |          |
| Cancel < Back Next > Ein                                                                                                    | ish      |

Figure 4-4 Text Import Wizard

**4** Use the horizontal scroll bars to scroll across the first row of the file. The HEADER section of the FCS file contains the FCS version number and the offsets for beginning and ending data.

The TEXT section, which follows the HEADER, is composed of keywords and their values, which are separated by a special character such as a backslash or an exclamation point (Figure 4-5 on page 90).

**5** To find the order of the parameters, look for the keywords \$P1N through \$P5N. The value following each keyword is the label for the parameter. In Figure 4-5, the label for the first parameter (\$P1N) is FL1 LOG.

| Техt Import Wizard - Step 1 of 3                                                                                                    |         |
|----------------------------------------------------------------------------------------------------|---------|
| The Text Wizard has determined that your data is Delimited.<br>If this is correct, choose Next, or choose the data type that best describes your data.       |         |
| Original data type                                                                                                    |         |
| Choose the file type that best describes your data:                                                                                                    |         |
| C <u>Delimited</u> - Characters such as commas or tabs separate each field.<br>C Fixed width - Fields are aligned in columns with spaces between each field. |         |
| Start import at row: 1 📮 File grigin: Windows (ANSI) 💌                                                                                                    |         |
| Preview of file C:\Personal\MyProjects\CBA Stuff\aT\G0097748.LMD.                                                                                            |         |
| 1   ¢P1N PL1 LOC!¢P1S FL1 LOC!¢P1R 1024 ¢P1B 16 ¢P1B 4,0.1 ¢P1V 87                                                                                           | 60401   |
|                                                                                                    | FL1 LOG |
|                                                                                                    |         |
| Cancel < Back Next > Einish                                                                                                    |         |

Figure 4-5 Scroll to locate parameters

# Index

#### Α

Add-Ins activating 78 installing 13, 78 adjusting gates 83-86 analysis qualitative 11,66 quantitative 10-11, 22 analytes changing labels 35-37 per bead size 28 analyzing replicates 52 sample files 50 assays, Multiplex 10 assistance, technical vi

#### B

BD CBA software Add-In 13 installing 16 overview 10–11 registering 16 launching 22, 66 upgrading 15 beads 28

#### С

Calc worksheet 83–86 calculations concentrations 46-47 MFIs 41-42 Calib worksheet 43, 45 calibration curves 45-46 files 10, 30, 32 setting up 26-29 calibrator, zero 31, 33 Command-key equivalents vi compile errors 81 concentration values adding 36 calculating 46-47, 49 deleting 40 editing 35–37 entering 34-35 range 33, 50 conventions v text vi copy 35, 41 across down 51, 72 curve fitting adjusting 87 equations 46 models choosing 29, 44 printing 60 saving 61 refitting 88

#### D

data entering 33 files 31, 69 dilution factor 50, 70 display options 72 DLL 81, 82

#### E

editing concentration values 35–37 entering concentration values 34–35 data 33 errors curve fitting 87–88 gating 86 installation 78–79 software 80–82 Excel compatibility with BD CBA 12 installing Add-Ins 13–14, 78

#### F

FCS file error message 80 parameter order 89–90 files calibration 10, 30, 31 compatible 31 identifying 30, 69 fluorescence parameter 27 footers, custom 58, 61, 73, 74 format, calibration 27 4-parameter logistic model 11, 44, 46

#### G

gates adjusting 83–86 used by BD CBA 11, 42, 69 gating errors 86 parameters, setting 84–86

#### Η

hardware requirements 12 headers, custom 58, 61, 73, 74

#### 

identifying files 30, 69 increasing memory 17 installation errors 78–79 installing BD CBA software 16 Solver Add-In 13 isotype, determining 11, 69

#### L

links, updating 80 locating files 30, 69 log-log model 11, 44, 46 lot information 29

#### Μ

macros, enabling 22, 66 mean fluorescence intensity (MFI) calculating 27, 41–42, 69 software use of 70 memory error message 80 increasing 17 requirements 12 MFI *See* mean fluorescence intensity. models, selecting 11, 44 Multiplex assays 10

#### Ν

negative threshold value 70

#### Ρ

palette, color 39 paper size, changing 59,74 parameter 38 maps order 89-90 parameters changing 71 27 mapping setting gating 84-86 plateview color coding wells 56 worksheets 54 preferences, worksheet color palette 39 concentration values 37 labels 38 parameter maps 38 printing options 58, 73–75

#### Q

qualitative analysis display options 72 overview 11 toolbar 67–68 workbook 66 quantitative analysis overview 10–11 toolbar 24–25 workbooks 23

#### R

range, concentration 33.50 RawData worksheet 24, 32, 40-41 registering software 16 replicates 10, 52 reporter antibody 27, 84 reports customizing 58 printing 60-61 saving 62-63 requirements 12 results out of range 34 75 saving Results worksheet 50–51, 69

#### S

sample files, analyzing 50 saving reports 62-63, 74-75 scale, calibration 49 selecting models 44 setting gating parameters 84–86 software See also BD CBA software. crash 80 error messages 80–82 installation issues 78–79 registering 16 requirements 12 starting up 22, 66 Solver Add-In installing 13, 78 standard curves generating 44 printing 60-61 saving 62 launching software 22, 66 system BD CBA (overview) 10–11 crash 80

#### Т

technical assistance *vi* templates, creating 63 toolbars problems with 80 qualitative 67–68 quantitative 24–26 troubleshooting curve fitting issues 87–88 gating issues 83–86 installation issues 78–79 software issues 80–82

#### U

Update StdCurves 41 upgrading BD CBA software 15

#### V

values concentration 34–35 median 11 MFI 11 *See also* mean fluorescence intensity. visual basic errors 81–82 Visual Basic for Applications (VBA) 10

#### W

workbooks customizing 58–59 qualitative analysis 66 quantitative analysis 22 saving 62, 75 worksheets Calc 83–86 Calib 43, 47 customizing 58–59 Plateview 54 preferences 37 RawData 24, 32, 40 Results 50, 69 saving as templates 63

#### Ζ

zero calibrator 31, 33